# **TeSys**<sup>™</sup> T LTMR DeviceNet

# Motormanagement-Controller

## Kurzanleitung

1639575DE-1 04/2024

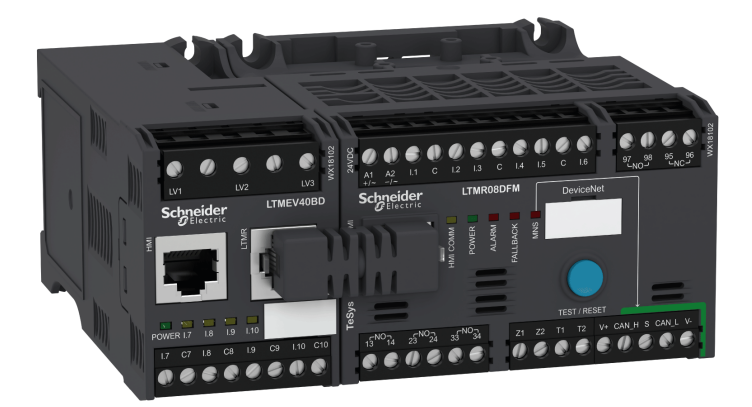

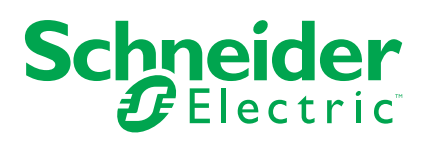

### **Rechtliche Hinweise**

Die in diesem Dokument enthaltenen Informationen umfassen allgemeine Beschreibungen, technische Merkmale und Kenndaten und/oder Empfehlungen in Bezug auf Produkte/Lösungen.

Dieses Dokument ersetzt keinesfalls eine detaillierte Analyse bzw. einen betriebsund standortspezifischen Entwicklungs- oder Schemaplan. Es darf nicht zur Ermittlung der Eignung oder Zuverlässigkeit von Produkten/Lösungen für spezifische Benutzeranwendungen verwendet werden. Es liegt im Verantwortungsbereich eines jeden Benutzers, selbst eine angemessene und umfassende Risikoanalyse, Risikobewertung und Testreihe für die Produkte/Lösungen in Übereinstimmung mit der jeweils spezifischen Anwendung bzw. Nutzung durchzuführen bzw. von entsprechendem Fachpersonal (Integrator, Spezifikateur oder ähnliche Fachkraft) durchführen zu lassen.

Die Marke Schneider Electric sowie alle anderen in diesem Dokument enthaltenen Markenzeichen von Schneider Electric SE und seinen Tochtergesellschaften sind das Eigentum von Schneider Electric SE oder seinen Tochtergesellschaften. Alle anderen Marken können Markenzeichen ihrer jeweiligen Eigentümer sein.

Dieses Dokument und seine Inhalte sind durch geltende Urheberrechtsgesetze geschützt und werden ausschließlich zu Informationszwecken bereitgestellt. Ohne die vorherige schriftliche Genehmigung von Schneider Electric darf kein Teil dieses Dokuments in irgendeiner Form oder auf irgendeine Weise (elektronisch, mechanisch, durch Fotokopieren, Aufzeichnen oder anderweitig) zu irgendeinem Zweck vervielfältigt oder übertragen werden.

Schneider Electric gewährt keine Rechte oder Lizenzen für die kommerzielle Nutzung des Dokuments oder dessen Inhalts, mit Ausnahme einer nicht-exklusiven und persönlichen Lizenz, es "wie besehen" zu konsultieren.

Schneider Electric behält sich das Recht vor, jederzeit ohne entsprechende schriftliche Vorankündigung Änderungen oder Aktualisierungen mit Bezug auf den Inhalt bzw. am Inhalt dieses Dokuments oder dessen Format vorzunehmen.

Soweit nach geltendem Recht zulässig, übernehmen Schneider Electric und seine Tochtergesellschaften keine Verantwortung oder Haftung für Fehler oder Auslassungen im Informationsgehalt dieses Dokuments oder für Folgen, die aus oder infolge der sachgemäßen oder missbräuchlichen Verwendung der hierin enthaltenen Informationen entstehen.

Dieses Dokument enthält standardisierte Fachbegriffe, die u. U. nicht mit der von unseren Kunden verwendeten Terminologie übereinstimmen.

# Inhaltsverzeichnis

| Über das Handbuch                                          | 7  |
|------------------------------------------------------------|----|
| Kurzanleitung                                              | 9  |
| Überblick über das Applikationsbeispiel                    | 9  |
| Allgemeine Beschreibung des TeSys T-Motormanagementsystems | 10 |
| Installation                                               | 12 |
| Konfiguration                                              | 18 |
| FLC-Einstellungen (Full Load Current = Volllaststrom)      | 23 |
| Diagnose                                                   | 24 |
| Verwendung mit TeSys T LTMCU-Bedieneinheit                 | 25 |
| Netzwerkkommunikation im DeviceNet <sup>™</sup>            | 29 |

### Sicherheitshinweise

Lesen Sie diese Anweisungen sorgfältig durch und machen Sie sich mit dem Gerät vertraut, bevor Sie es installieren, bedienen, reparieren oder warten. In diesem Benutzerhandbuch oder auf dem Gerät können sich folgende Hinweise befinden, die vor Gefahren warnen oder die Aufmerksamkeit auf Informationen lenken, die ein Verfahren erklären oder vereinfachen.

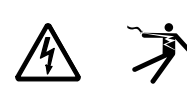

Der Zusatz eines Symbols zu den Sicherheitshinweisen "Gefahr" oder "Warnung" deutet auf eine elektrische Gefahr hin, die zu schweren Verletzungen führen kann, wenn die Anweisungen nicht befolgt werden.

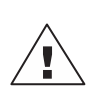

Dies ist ein allgemeines Warnsymbol. Es macht Sie auf die Gefahr eines Personenschadens aufmerksam. Beachten Sie alle unter diesem Symbol aufgeführten Hinweise, um Verletzungen oder Unfälle mit Todesfolge zu vermeiden.

#### 

**GEFAHR** weist auf eine gefährliche Situation hin, die bei Nichtbeachtung zu schweren bzw. tödlichen Verletzungen **führt**.

#### 

**WARNUNG** weist auf eine gefährliche Situation hin, die bei Nichtbeachtung zu schweren bzw. tödlichen Verletzungen **führen kann.** 

#### ACHTUNG

**ACHTUNG** weist auf eine gefährliche Situation hin, die bei Nichtbeachtung zu leichten Verletzungen **führen kann.** 

#### **HINWEIS**

*HINWEIS* wird verwendet, um Verfahren zu beschreiben, die sich nicht auf eine Verletzungsgefahr beziehen.

**HINWEIS:** Bietet zusätzliche Informationen zur Klärung oder Vereinfachung eines Verfahrens.

### **Bitte beachten**

Elektrische Geräte dürfen nur von Fachpersonal installiert, betrieben, bedient und gewartet werden. Schneider Electric haftet nicht für Schäden, die durch die Verwendung dieses Materials entstehen.

Als qualifiziertes Fachpersonal gelten Mitarbeiter, die über Fähigkeiten und Kenntnisse hinsichtlich der Montage, der Konstruktion und des Betriebs elektrischer Geräte verfügen und eine Schulung zur Erkennung und Vermeidung möglicher Gefahren absolviert haben.

Elektrische Geräte dürfen nur in der Umgebung transportiert, gelagert, installiert und betrieben werden, für die sie konzipiert sind

## **Proposition 65-Hinweis**

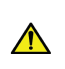

**WARNUNG:** Dieses Produkt kann Sie Chemikalien aussetzen, darunter Blei und Bleiverbindungen, die im Bundesstaat Kalifornien als krebserregend sowie als Ursache für Geburtsfehler oder sonstige reproduktive Schäden eingestuft werden. Weitere Informationen hierzu finden Sie auf <u>www.P65Warnings.ca.gov</u>.

## Über das Handbuch

### **Geltungsbereich des Dokuments**

In der Kurzanleitung werden anhand eines Applikationsbeispiels die verschiedenen Schritte für eine schnelle Installation, Konfiguration und Verwendung von TeSys® T beschrieben.

Dieses Dokument ist nicht als Ersatz für die folgenden Dokumente gedacht:

- TeSys T LTM R DeviceNet-Motormanagement-Controller, Benutzerhandbuch
- TeSys T LTM R-Kurzanleitung
- TeSys T LTM E-Kurzanleitung

#### Gültigkeitshinweis

Schneider Electric übernimmt keine Haftung für ggf. in diesem Dokument enthaltene erkannte Fehler. Verbesserungs- und Änderungsvorschläge sowie Hinweise auf angetroffene erkannte Fehler werden jederzeit gern entgegengenommen.

Dieses Dokument darf ohne entsprechende vorhergehende, ausdrückliche und schriftliche Genehmigung durch Schneider Electric weder in Teilen noch als Ganzes in keiner Form und auf keine Weise, weder anhand elektronischer noch mechanischer Hilfsmittel, reproduziert oder fotokopiert werden.

Die in dieser Dokumentation enthaltenen Daten und Illustrationen sind nicht verbindlich. Schneider Electric behält sich das Recht vor, seine Produkte in Übereinstimmung mit dem Grundsatz der fortwährenden Produktentwicklung zu ändern. Die Informationen in diesem Dokument können ohne Vorankündigung geändert werden und dürfen nicht als Zusicherung von Schneider Electric ausgelegt werden.

| Dokumenttitel                                                               |                                                                                                    | Referenznummer |
|-----------------------------------------------------------------------------|----------------------------------------------------------------------------------------------------|----------------|
| TeSys T LTM R DeviceNet-<br>Motormanagement-Controller-<br>Benutzerhandbuch | Dieses Benutzerhandbuch<br>enthält eine Beschreibung der<br>kompletten TeSys T-<br>Produktreihe und der<br>Hauptfunktionen des TeSys T<br>LTMR-Motormanagement-<br>Controllers. | 1639504EN      |
| TeSys T LTM R•<br>Kurzanleitung                                             | In diesem Dokument werden<br>die Montage und der<br>Anschluss des TeSys T LTMR-<br>Motormanagement-Controllers<br>beschrieben.                                                  | AAV7709901     |
| TeSys T LTM E••-<br>Kurzanleitung                                           | In diesem Dokument werden<br>die Montage und der<br>Anschluss des TeSys T LTME-<br>Erweiterungsmoduls<br>beschrieben.                                                           | AAV7950501     |
| TeSys T LTMCU-<br>Bedieneinheit,<br>Benutzerhandbuch                        | In diesem Handbuch werden<br>die Installation, Konfiguration<br>und Verwendung der TeSys T<br>LTMCU-Bedieneinheit<br>beschrieben.                                               | 1639581EN      |

#### Zugehörige Dokumente

Sie können diese technischen Veröffentlichungen sowie andere technische Informationen von unserer Website unter www.se.com/ww/en/download/ herunterladen.

## Kurzanleitung

### Überblick über das Applikationsbeispiel

### Einführung

In der Kurzanleitung werden anhand eines Applikationsbeispiels die einzelnen Schritte zur Installation, Konfiguration und Verwendung von TeSys T veranschaulicht.

Im Applikationsbeispiel dient der LTM R-Controller zum Schutz und zur Steuerung eines Motors und seiner angetriebenen Last, in diesem Fall einer Pumpe.

Dieses Applikationsbeispiel soll:

- Ihnen zeigen, wie sich der LTM R-Controller in wenigen Schritten konfigurieren lässt,
- als Beispiel dienen, das Sie modifizieren und als Basis für Ihre eigene Konfiguration verwenden können,
- als Ausgangspunkt für die Entwicklung komplexerer Konfigurationen mit zusätzlichen Funktionen wie HMI- oder Netzwerksteuerung dienen.

#### Ausgeführte Funktionen

Wenn der LTM R-Controller zum Schutz und zur Steuerung von Motor und Pumpe konfiguriert wurde, führt er die folgenden Funktionen aus:

- Thermischer Überlastschutz
- Schutz des Motortemperaturfühlers
- Spannungsschutz/Unterspannung
- Schutz vor externer Erdschlussstrom-Auslösung
- Erstkonfiguration des Systems bei Inbetriebnahme mithilfe des PCs und der SoMove-Software

#### Betriebsbedingungen

Für das Applikationsbeispiel gelten folgende Betriebsbedingungen:

- Motorleistung: 4 kW
- Leiterspannung: 400 VAC
- Strom: 9 A
- Steuerkreisspannung: 230 VAC
- 3-Draht-Steuerung
- Motor Auslöseklasse 10
- Start-Taster
- Stopp-Taster
- Reset-Taster an der Gehäusetür
- Auslöseleuchte
- Alarmleuchte
- Starter mit einer Drehrichtung unter voller Spannung (direkt über den Netzstarter)
- 24 VDC-Spannungsversorgung im Motorsteuerungszentrum oder der Steuerstation f
  ür die zuk
  ünftige Verwendung mit LTM E-Erweiterungsmodul-Eing
  ängen

#### Netzwerkbedingungen

Die Netzwerkbedingungen für dieses Beispiel lauten wie folgt:

- Protokoll: DeviceNet
- · Adresse: 1
- Baudrate: Autobaud

Der LTM R-Controller wird über SoMove konfiguriert, nicht über das Netzwerk (die Konfiguration über den Netzwerk-Port ist deaktiviert).

Die in diesem Dokument beschriebene Netzwerk-Software-Einrichtung verwendet die Konfigurationssoftware RSNetWorx für die Netzwerkkonfiguration und Studio 5000 für die SPS-Konfiguration.

#### Verwendete Komponenten

In dem Applikationsbeispiel werden folgende Komponenten verwendet:

| Element | Beschreibung der Komponente                                            | Referenznummer            |
|---------|------------------------------------------------------------------------|---------------------------|
| 1       | LTM R-100-240-VAC-DeviceNet-Motormanagement-Controller (1,35–27 A FLC) | LTMR27DFM                 |
| 2       | LTM E 100-240-VAC-Erweiterungsmodul                                    | LTMEV40FM                 |
| 3       | LTM R/LTM E-RJ45-Verbindungskabel                                      | LTMCC004                  |
| 4       | USB/RS485-Konverter                                                    | TCSMCNAM3M002P            |
| 5       | SoMove-Softwareversion ≥ 2.3                                           | SoMove                    |
| 6       | TeSys DTM-Bibliothek v2.8 für TeSys T und TeSys U                      | DTM Files                 |
| 7       | Auslösung externer Erdschlussstrom – Stromwandler                      | TA30                      |
| 8       | Externer Motortemperaturfühler (PTC binär)                             | Vom Kunden bereitgestellt |

#### Allgemeine Beschreibung des TeSys T-Motormanagementsystems

#### **Systemüberblick**

Das TeSys T-Motormanagementsystem bietet Schutz-, Steuerungs- und Überwachungsfunktionen für einphasige und 3-phasige Wechselstrom-Induktionsmotoren.

Das System bietet Diagnose- und Statistikfunktionen sowie konfigurierbare Alarme und Auslösungen. Somit ist eine Wartung der Komponenten besser planbar und eine kontinuierliche Verbesserung des gesamten Systems anhand der erfassten Daten möglich.

Die 2 wichtigsten Hardwarekomponenten des Systems sind:

- der LTM R-Controller und
- das LTM E-Erweiterungsmodul

#### Allgemeine Beschreibung des Systems

In den folgenden Tabellen werden die Hauptkomponenten des TeSys® T-Motormanagementsystems beschrieben.

| LTM R-Controller | Funktionsbeschreibung                                                           | Referenznummer                     |
|------------------|---------------------------------------------------------------------------------|------------------------------------|
|                  | Stromerfassung 0,4–100 A                                                        | LTMR08DBD (24 VDC, 0,4-8 A FLC)    |
|                  | einphasige oder dreiphasige Stromeingänge     6 digitale Logikeingänge          | LTMR27DBD (24 VDC, 1,35–27 A       |
|                  | <ul> <li>4 Relaisausgänge: 3 SPST, 1 DPST</li> </ul>                            |                                    |
|                  | Anschlüsse für einen Erdschlusssensor                                           | FLC)                               |
|                  | Anschluss für einen Motortemperaturfühler                                       | LTMR08DFM (100–240 VAC, 0,4–8 A    |
|                  | Netzwerkanschluss                                                               | FLC)                               |
|                  | <ul> <li>Anschluss f ür ein HMI-Ger ät oder Erweiterungsmodul</li> </ul>        | LTMP27DEM (100, 240 \/AC, 1.35, 27 |
|                  | <ul> <li>Funktionen f ür Stromschutz, -messung und<br/>- überwachung</li> </ul> | A FLC)                             |
|                  | Motorsteuerfunktionen                                                           | LTMR100DFM (100–240 VAC, 5–100     |
|                  | Betriebsanzeige                                                                 | A FLC)                             |
|                  | LED-Anzeigen für Auslösungen und Alarme                                         |                                    |
|                  | Anzeigen für Netzwerkkommunikation und Alarme                                   |                                    |
|                  | LED-Anzeige für HMI-Kommunikation                                               |                                    |
|                  | Test- und Reset-Funktion                                                        |                                    |

| LTM E-<br>Erweiterungsmodul | Funktionsbeschreibung                                                                           | Referenznummer                   |
|-----------------------------|-------------------------------------------------------------------------------------------------|----------------------------------|
| R. Q. Q.                    | Spannungserfassung 110 bis 690 VAC                                                              | LTMEV40BD (24-VDC-Logikeingänge) |
|                             | <ul> <li>3-Phasen-Spannungseingänge</li> </ul>                                                  | LTMEV40FM (100–240-VAC-          |
|                             | 4 zusätzliche digitale Logikeingänge                                                            | Logikeingänge)                   |
|                             | <ul> <li>Zusätzliche Funktionen f ür Spannungsschutz, -messung<br/>und - überwachung</li> </ul> |                                  |
|                             | LED-Betriebsanzeige                                                                             |                                  |
|                             | LED-Anzeigen für den Status der Logikeingänge                                                   |                                  |
|                             | Zusätzliche, für ein optionales Erweiterungsmodul erforderliche Komponenten:                    |                                  |
| $\rightarrow$               | Verbindungskabel vom LTM R-Controller zum LTM E                                                 |                                  |

| Software SoMove | Funktionsbeschreibung                                           | Referenznummer        |
|-----------------|-----------------------------------------------------------------|-----------------------|
| Product 197     | Konfiguration des Systems über Menüeinträge                     | SoMove ≥ 2,3          |
|                 | Anzeige von Parametern, erkannten Alarmen und<br>Auslösungen    | TCSMCNAM3M002P        |
|                 | Steuerung des Motors                                            | (USB/RS485-Konverter) |
|                 | Zusätzliche, für die SoMove-Software erforderliche Komponenten: |                       |
|                 | ein PC                                                          |                       |
|                 | separate Stromquelle                                            |                       |
|                 | LTM R/LTM E/PC-Kommunikationskabel                              |                       |

| LTMCU-Bedieneinheit | Funktionsbeschreibung                                                | Referenznummer            |
|---------------------|----------------------------------------------------------------------|---------------------------|
|                     | Konfiguration des Systems über Menüeinträge                          | LTMCU                     |
|                     | Anzeige von Parametern, erkannten Alarmen und<br>Auslösungen         | LTM9CU30                  |
|                     | Steuerung des Motors                                                 | (HMI-Kommunikationskabel) |
| 0000                | Zusätzliche, für ein optionales HMI-Gerät erforderliche Komponenten: | TCSMCNAM3M002P            |
|                     | LTM R/LTM E/HMI-Kommunikationskabel                                  | (USB/ RS485-Konverter)    |
|                     | HMI/PC-Kommunikationskabel                                           | LTM9KCU                   |
|                     |                                                                      | Kit für tragbare LTMCU    |

### Beschreibung von LTM R und LTM E

In den nachfolgenden Abbildungen sind die Ausstattungsmerkmale des LTM R-Controllers und des LTM EErweiterungsmoduls dargestellt:

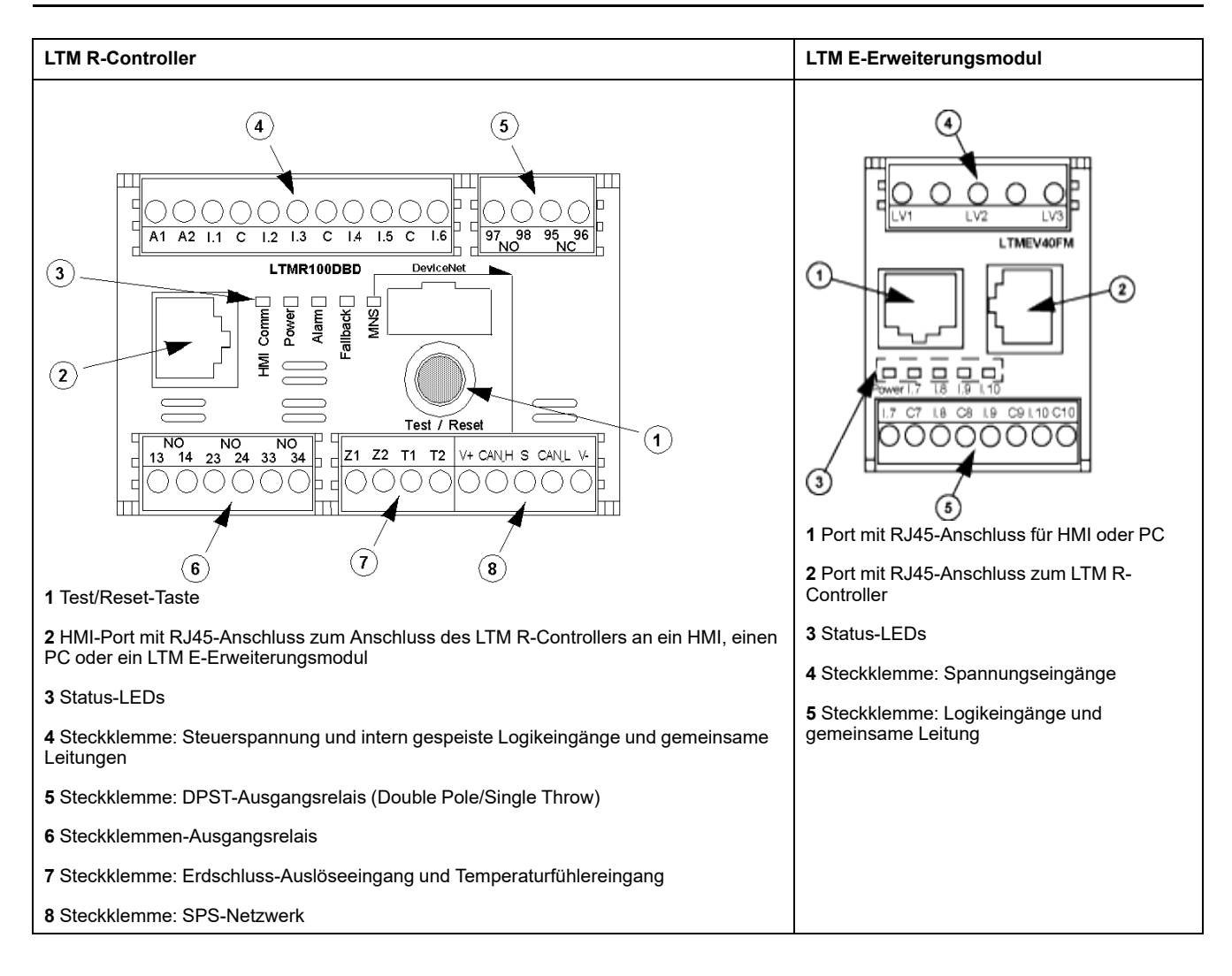

### Installation

### Überblick

Im folgenden Verfahren werden – gemäß den im Applikationsbeispiel verwendeten Einsatzbedingungen – die Installation und physische Konfiguration des TeSys T-Systems beschrieben. Dasselbe Verfahren wird auch für andere Konfigurationen verwendet.

Das vollständige Installationsverfahren ist in den Kurzanleitungen beschrieben, die sich im Lieferumfang des LTM R-Controllers und des LTM E-Erweiterungsmoduls befinden. Außerdem finden Sie eine detaillierte Beschreibung im Kapitel "Installation" des Benutzerhandbuchs.

### **A**GEFAHR

# GEFAHR EINES STROMSCHLAGS, EINER EXPLOSION ODER EINES LICHTBOGENÜBERSCHLAGS

Schalten Sie vor Arbeiten am Gerät die gesamte Spannungsversorgung ab.

Tragen Sie eine angemessene persönliche Schutzausrüstung (PSA) und befolgen Sie sichere Verfahren im Umgang mit Elektrogeräten.

Die Nichtbeachtung dieser Anweisungen führt zu Tod oder schweren Verletzungen.

In den nachstehenden Abbildungen sind die physischen Abmessungen des LTM R-Controllers und des LTM E-Erweiterungsmoduls angegeben:

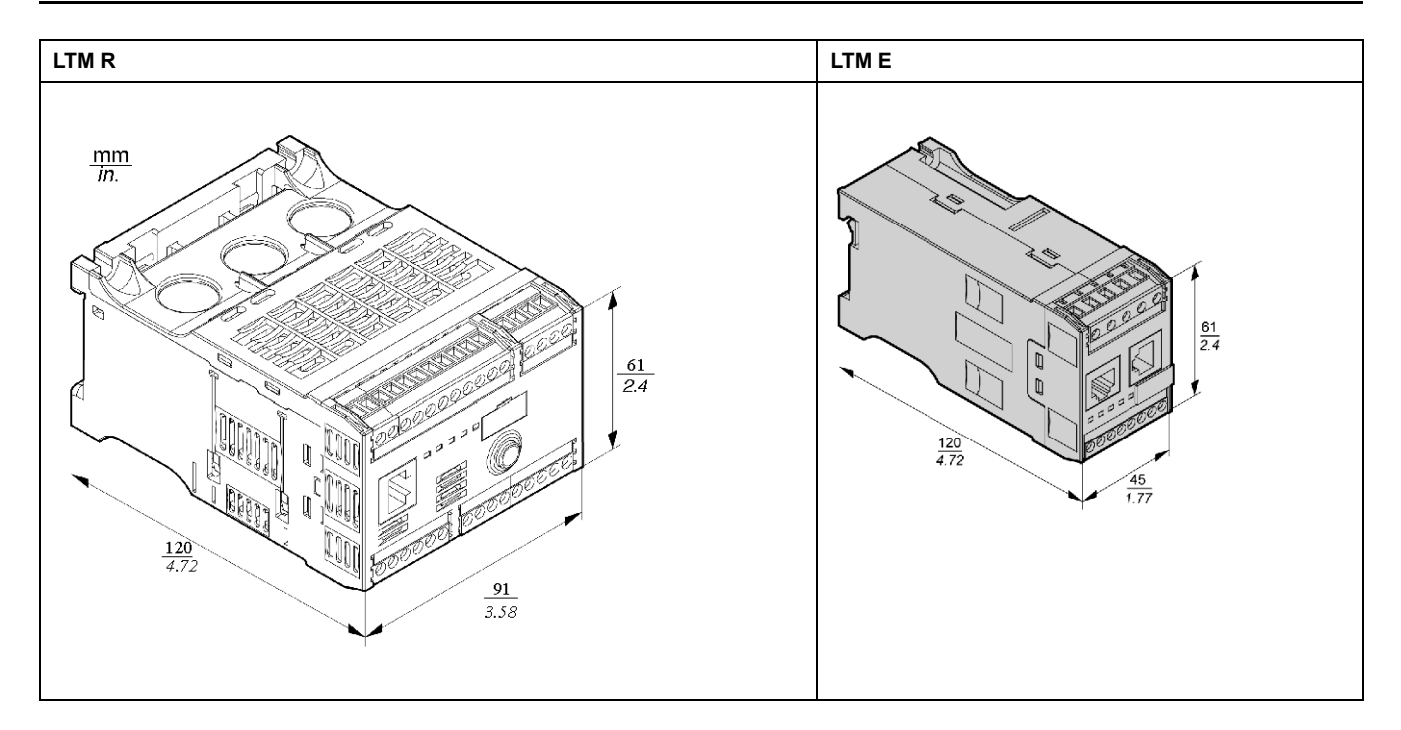

### LTM R und LTM E montieren

Montieren Sie den LTM R-Controller und das LTM E-Erweiterungsmodul. Achten Sie hierbei auf die Freiräume und die Betriebsposition.

Die nachstehenden Abbildungen zeigen die Montage von LTM R und LTM E auf einer DIN-Schiene, einer festen Montageplatte oder einer Telequick-Platte: **6**4, Rail 35 mm EN 50022, NFC 63015 **6**2x ମ 🗗 2 × Q Diese Abbildung zeigt die möglichen Betriebspositionen: 90" 90 90 180\* ٥ 22222

#### LTM R mit LTM E verbinden

Schließen Sie den LTM R-Controller über das RJ45-Kabel an das LTM E-Erweiterungsmodul an.

### Anschluss an ein TeSys T LTMCU-HMI-Gerät (optional)

Die nachstehenden Abbildungen zeigen den Anschluss des TeSys T LTMCU-HMI-Geräts an den LTM R-Controller mit bzw. ohne LTM E-Erweiterungsmodul:

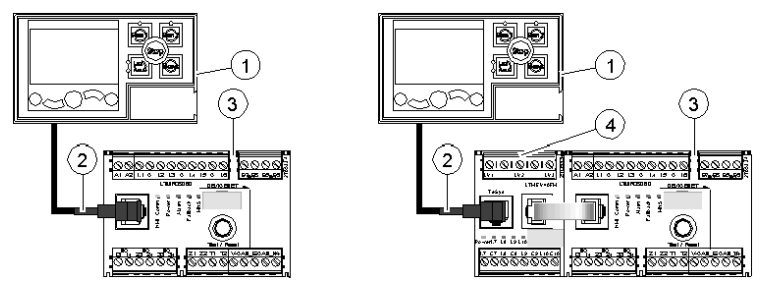

- 1 LTMCU-Bedieneinheit
- 2 RJ45-Kabel (LTM9CU30, in diesem Beispiel)
- 3 LTM R-Controller
- 4 LTM E-Erweiterungsmodul

#### Verdrahtung der Stromwandler

Verdrahten Sie die Stromwandler gemäß den Einsatzbedingungen:

- Gerätebetriebsbereich  $\rightarrow$  1,35–27 A
- Motornennstrom  $\rightarrow$  9 A

In diesem Fall ist ein Durchgang durch die Stromwandler ausreichend, es sind jedoch zwei Durchgänge möglich:

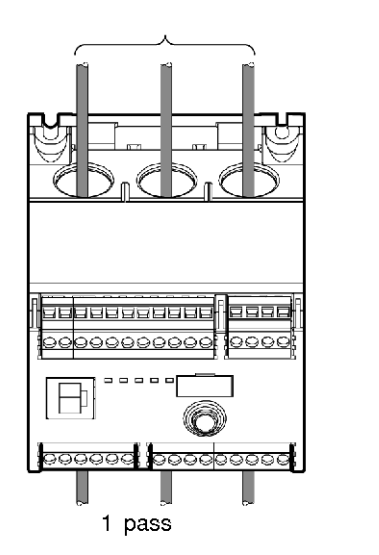

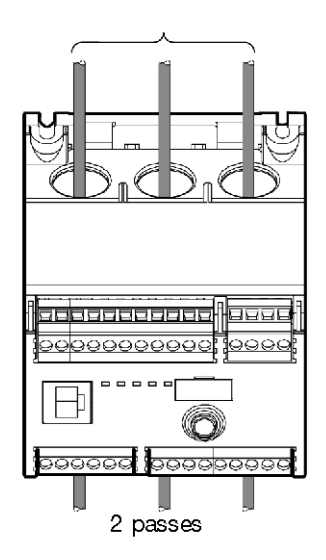

#### Erdschlussstromsensor verdrahten

Verdrahten Sie den Erdschlussstrom-Auslösewandler:

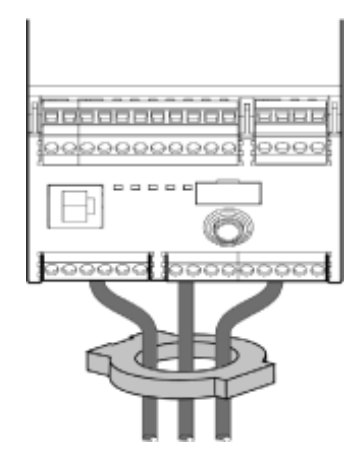

#### LTM R verdrahten

- Verdrahten Sie die Spannungsversorgung und den E/A.
- Verdrahten Sie die Temperaturfühler.

### HINWEIS

#### GEFAHR DER ZERSTÖRUNG DER LOGIKEINGÄNGE

- Schließen Sie die Eingänge des LTM R-Controllers über die 3 Erdungsklemmen (C) an, die über einen internen Filter mit der A1-Steuerspannung verbunden sind.
- Schließen Sie die Erdungsklemme (C) nicht an die Steuerspannungseingänge A1 oder A2 an.

Die Nichtbeachtung dieser Anweisungen kann Sachschäden zur Folge haben.

#### LTM E verdrahten

Die 4 Logikeingänge des LTM E-Erweiterungsmoduls (I.7 bis I.10) werden nicht durch die Steuerspannung des LTM R-Controllers gespeist.

Verdrahten Sie die Spannungswandler und die E/A am LTM E-Erweiterungsmodul.

#### Verwendung von AC-Zwischenrelais

Die Verwendung eines AC-Zwischenrelais ist nur über kurze Entfernungen zulässig, wenn eine AC-Spannung erforderlich ist.

| AC RSB1 Relaisspannung                                                            | 24 VAC  | 48 VAC  | 120 VAC | 230/240 VAC |
|-----------------------------------------------------------------------------------|---------|---------|---------|-------------|
| Maximale Entfernung für Drähte in<br>Parallelschaltung ohne metallische Schirmung | 3.000 m | 1.650 m | 170 m   | 50 m        |
| Maximale Entfernung für Drähte in<br>Parallelschaltung mit metallischer Schirmung | 2.620 m | 930 m   | 96 m    | 30 m        |

Das folgende Schema enthält ein Beispiel für die Verwendung eines AC-Zwischenrelais:

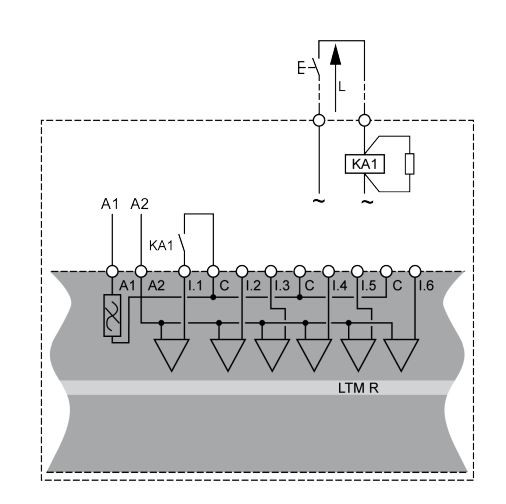

#### Verwendung von AC-Zwischenrelais mit einem Gleichrichter

Die Verwendung eines AC-Zwischenrelais mit einem Gleichrichter wird für längere Entfernungen empfohlen, wenn eine AC-Spannung erforderlich ist.

Fügen Sie einen Gleichrichter aus 1 A / 1000 V-Dioden hinzu, um ein AC-Zwischenrelais anzusteuern. Dadurch fließt gleichgerichteter AC-Strom durch das Steuerkabel, wenn der Schalter im Gleichstromteil geschlossen ist.

| RSB1-AC-Relaisspannung                                                            | 24 VAC  | 48 VAC  | 120 VAC | 230/240 VAC |
|-----------------------------------------------------------------------------------|---------|---------|---------|-------------|
| Maximale Entfernung für Drähte in<br>Parallelschaltung ohne metallische Schirmung | 3.000 m | 3.000 m | 3.000 m | 3.000 m     |
| Maximale Entfernung für Drähte in<br>Parallelschaltung mit metallischer Schirmung | 3.000 m | 3.000 m | 3.000 m | 3.000 m     |

Das folgende Schema enthält ein Beispiel für die Verwendung eines AC-Zwischenrelais mit Gleichrichter:

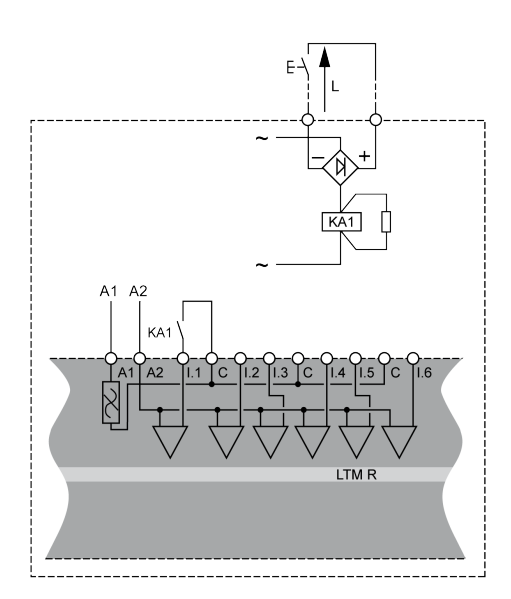

### Verdrahtung des LTM R-Controllers

Das folgende Anschlussschema zeigt – gemäß dem Applikationsbeispiel – den Hauptstromkreis und die lokale 3-Draht-Steuerung (Impuls) mit wählbarer Netzwerksteuerung.

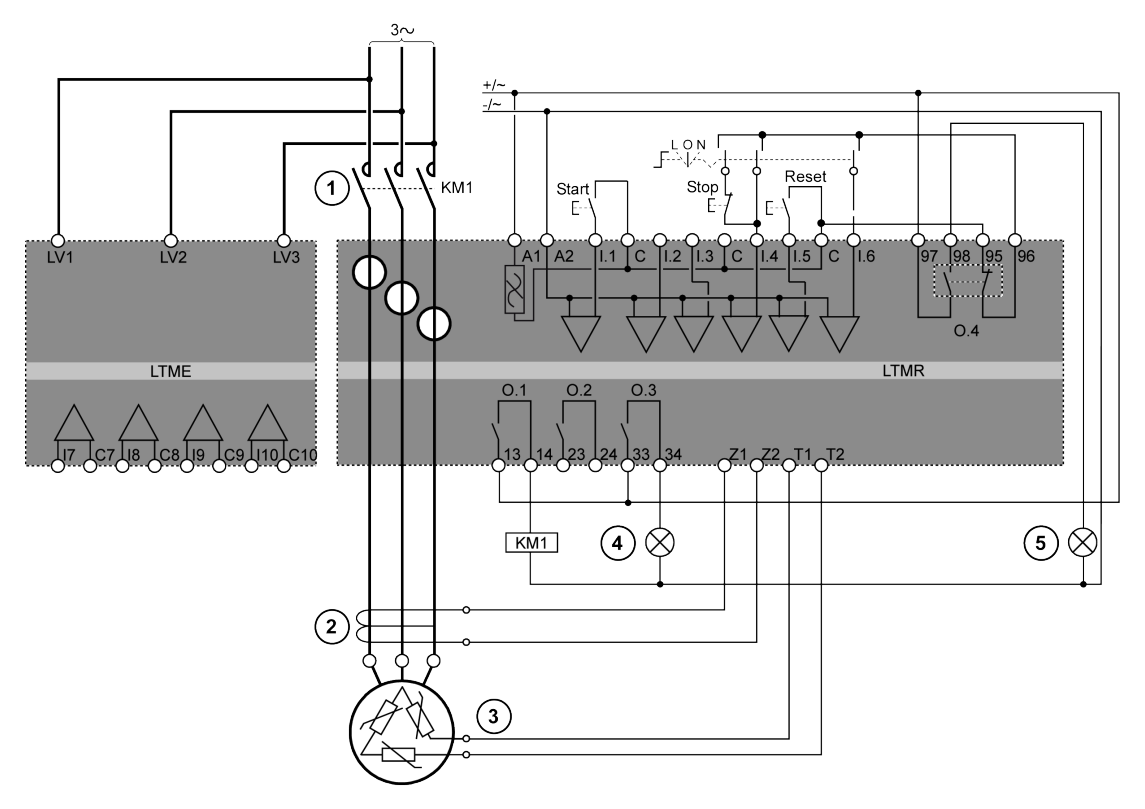

- 1 Schaltschütz
- 2 Erdschlussstrom-Auslösewandler
- 3 PTC-Binärthermistor
- 4 Anzeige eines erkannten Alarms
- 5 Anzeige einer erkannten Auslösung
- L Lokale Steuerung
- O Aus
- N Netzwerksteuerung

## Konfiguration

### Überblick

Nach erfolgter Verdrahtung besteht der nächste Schritt in der Konfiguration der Parameter mithilfe der SoMove-Software (weitere Informationen hierzu finden Sie im SoMove-Kapitel im Benutzerhandbuch).

### **A**WARNUNG

#### NICHT BESTIMMUNGSGEMÄSSER GERÄTEBETRIEB

Für die Anwendung dieses Produkts ist spezielles Fachwissen im Bereich der Entwicklung und Programmierung von Steuerungssystemen erforderlich. Das Produkt darf nur von Personen programmiert und verwendet werden, die über das entsprechende Fachwissen verfügen.

Es sind alle lokalen und nationalen Sicherheitsvorschriften und -richtlinien zu befolgen.

Die Nichtbeachtung dieser Anweisungen kann Tod, schwere Verletzungen oder Sachschäden zur Folge haben.

#### Verbindung zur SoMove<sup>™</sup>-Software herstellen

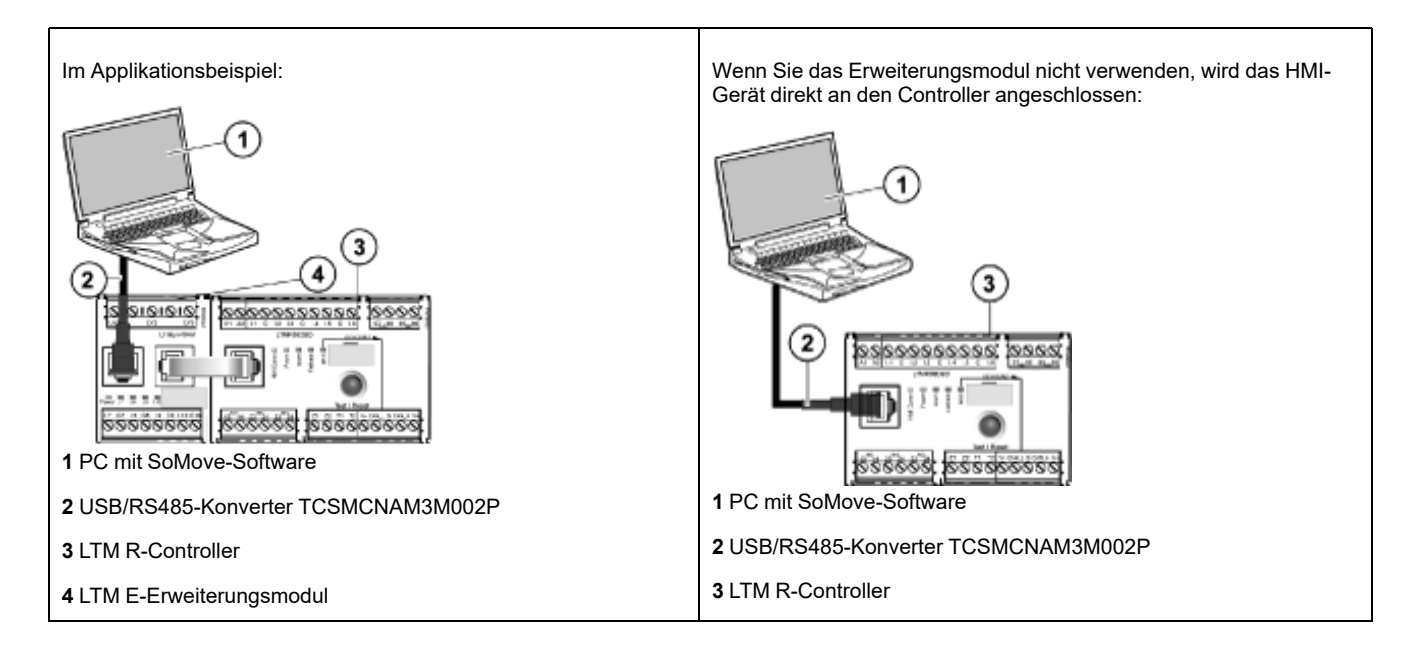

#### Einstellen der Parameter

| Schritt | Aktion                                                                                        | Ergebnis                                               |
|---------|-----------------------------------------------------------------------------------------------|--------------------------------------------------------|
| 1       | Starten Sie die <b>SoMove</b> -Software.                                                      | -                                                      |
| 2       | Wählen Sie links auf dem <b>Hauptbildschirm</b> die Schaltfläche Verbindungen bearbeiten aus. | Das Dialogfeld <b>Scan-Ergebnis</b> wird geöffnet.     |
| 3       | Wählen Sie im Fenster rechts oben die Schaltfläche <b>Erweiterte Einstellungen</b> aus.       | Das Dialogfeld Erweiterte Einstellungen wird geöffnet. |

| Schritt | Aktion                                                                                                    | Ergebnis                                                                                                  |
|---------|----------------------------------------------------------------------------------------------------|----------------------------------------------------------------------------------------------------|
| 4       | <ul> <li>Nehmen Sie im Dialogfeld Erweiterte Einstellungen die<br/>folgenden Einstellungen vor:         <ul> <li>Verbindungstyp: Serielle Leitung</li> <li>COM-Port: Diese Option muss auf den COM-Port<br/>eingestellt werden, an dem der USB/RS485-Konverter<br/>angeschlossen ist.</li> <li>HINWEIS: Sie können diese Einstellung in Windows<br/>unter Systemsteuerung &gt; Geräte-Manager<br/>überprüfen, indem Sie die Port-Ansicht erweitern.<br/>Der USB/RS485-Konverter ist mit der Bezeichnung<br/>TSX C USB 485 (COM##) versehen.</li> <li>Verbindungsparameter: Das Kontrollkästchen<br/>Automatische Anpassung muss aktiviert sein.</li> </ul> </li> </ul> | Advanced Mellings                                                                                         |
| 5       | Bestätigen Sie die ausgewählte Einstellung und klicken Sie auf <b>OK</b> .                                                                                                    | Das Dialogfeld <b>Scan-Ergebnis</b> erscheint.                                                            |
| 6       | Wählen Sie im Dialogfeld <b>Scan-Ergebnis</b> die Schaltfläche<br><b>Netzwerk scannen</b> aus.<br><b>HINWEIS:</b> Die SoMove-Software sucht nach jedem TeSys<br>T, der über das USB/RS485-Konverterkabel<br>angeschlossen ist.                                                                                                    | Das TeSys T-Gerät wird an einer freien Stelle über der<br>Schaltfläche <b>Netzwerk scannen</b> angezeigt. |
| 7       | Sobald das TeSys T-Gerät angezeigt wird, klicken Sie auf<br>Übernehmen.                                                                                                    | Der Hauptbildschirm erscheint.                                                                            |
| 8       | Wählen Sie die Schaltfläche Ein Projekt offline erstellen aus.                                                                                                    | Das Dialogfeld Gerät auswählen wird geöffnet.                                                             |
| 9       | <ul> <li>Wählen Sie im Dialogfeld Gerät auswählen die folgenden<br/>Optionen aus:</li> <li>Wählen Sie das TeSys T-Symbol aus.</li> <li>Kommunikation auswählen: Modbus Seriell</li> </ul>                                                                                                    | Select 1 Device                                                                                           |
| 10      | Bestätigen Sie die ausgewählten Einstellungen und klicken Sie auf <b>Weiter</b> .                                                                                                    | Das Dialogfeld <b>Topologie erstellen</b> wird geöffnet.                                                  |
| 11      | <ul> <li>Wählen Sie im Dialogfeld <b>Topologie erstellen</b> den Controller,<br/>die Controller-Firmwareversion, das Erweiterungsmodul und<br/>die Erweiterungsmodul-Firmwareversion aus. In diesem<br/>Beispiel wurden die folgenden Einstellungen ausgewählt:</li> <li>Controller – Bestellreferenz: LTMR27DFM</li> <li>Controller – Firmwareversion: v2.7</li> <li>Erweiterungsmodul – Bestellreferenz: LTMEV40FM</li> <li>Erweiterungsmodul – Firmwareversion: v1.8</li> </ul>                                                                                                    | Ceret kopony                                                                                              |
| 12      | Bestätigen Sie die ausgewählte Einstellung und klicken Sie auf <b>Erstellen</b> .                                                                                                    | Die Zielseite des SoMove-Projekts wird geöffnet.                                                          |
| 13      | Wählen Sie die Registerkarte <b>Parameterliste</b> aus, um das<br>TeSys T-Gerät einzurichten. Die Parameter der<br>Beispielapplikation werden gemäß der Liste der<br>Parametereinstellungen, Seite 21 eingerichtet.                                                                                                    | -                                                                                                    |
| 14      | Wählen Sie <b>Datei &gt; Speichern</b> aus, um die Konfigurationsdatei zu speichern.                                                                                                    | Das Dialogfeld <b>Speichern unter</b> wird angezeigt.                                                     |
| 15      | Geben Sie einen relevanten Namen ein und klicken Sie auf <b>Speichern</b> .                                                                                                    | -                                                                                                    |

### Liste der Parametereinstellungen

| Verzeichnis "Device<br>Information"         | Unterverzeichnis                               | Parameter                                            | Einstellung                          |
|---------------------------------------------|------------------------------------------------|------------------------------------------------------|--------------------------------------|
| Device information<br>(Geräteinformationen) | -                                              | Current range<br>(Strombereich)                      | 1,35-27 A                            |
|                                             |                                                | Network (Netzwerk)                                   | DeviceNet                            |
|                                             |                                                | Control voltage<br>(Steuerspannung)                  | 100–240 VAC                          |
| Verzeichnis "Settings"                      | Unterverzeichnis                               | Parameter                                            | Einstellung                          |
| Motor and Control Settings<br>(Motor- und   | Motor operating mode (Motor-<br>Betriebsmodus) | Nominal voltage<br>(Nennspannung)                    | 400 V                                |
| Stederungseinstellungen)                    |                                                | Nominal power<br>(Nennleistung)                      | 4 kW                                 |
|                                             |                                                | Operating mode<br>(Betriebsmodus)                    | 3-Draht, unabhängig                  |
|                                             |                                                | Contactor rating<br>(Schaltschütz-<br>Abschaltstrom) | 9 A                                  |
|                                             |                                                | Phase                                                | 3-phasig                             |
|                                             | Motor temperature sensor                       | Sensor type (Fühlertyp)                              | PTC binär                            |
|                                             | (Motortemperaturunier)                         | Trip enable (Auslösung<br>aktivieren)                | Aktivieren                           |
|                                             |                                                | Trip level (Auslösestufe)                            | Je nach Motor                        |
|                                             |                                                | Alarm level (Alarmstufe)                             | Je nach Motor                        |
|                                             | Load CT (Last-Stromwandler)                    | Load CT ratio (Last-<br>Stromwandler-Verhältnis)     | Intern                               |
|                                             |                                                | Load CT passes (Last-<br>STW-Durchgänge)             | <b>1</b> <sup>(1)</sup>              |
|                                             | Erdschlussstromsensor                          | Erdschlussstromsensor-<br>Verhältnis                 | 1000 : 1                             |
|                                             | Steuermodus                                    | Local control (Lokale<br>Steuerung)                  | Klemmenauslösung                     |
| Thermal Settings<br>(Thermische             | Thermal overload (Thermische<br>Überlast)      | Trip type (Auslösetyp)                               | Invers therm.                        |
| Einstellungen)                              | Obenasi)                                       | Trip class (Auslöseklasse)                           | 10                                   |
|                                             |                                                | FLC1 <sup>(1)</sup>                                  | 50 % <sup>(1)</sup> (entspricht 9 A) |
|                                             |                                                | Trip enable (Auslösung aktivieren)                   | Aktivieren                           |
|                                             |                                                | Alarm enable (Alarm<br>aktivieren)                   | Aktivieren                           |
| Current Settings<br>(Stromeinstellungen)    | Erdschlussstrommodus                           | Trip enable (Auslösung<br>aktivieren)                | Aktivieren                           |
|                                             |                                                | Trip level (Auslösestufe)                            | 1 A                                  |
|                                             |                                                | Trip timeout<br>(Auslösetimeout)                     | 0,5 s                                |
|                                             |                                                | Alarm enable (Alarm<br>aktivieren)                   | Aktivieren                           |
|                                             |                                                | Alarm level (Alarmstufe)                             | 200 mA                               |

Parametereinstellungen für das Applikationsbeispiel:

| Verzeichnis "Settings"                       | Unterverzeichnis             | Parameter                             | Einstellung |
|----------------------------------------------|------------------------------|---------------------------------------|-------------|
| Voltage Settings<br>(Spannungseinstellungen) | Undervoltage (Unterspannung) | Trip enable (Auslösung<br>aktivieren) | Aktivieren  |
|                                              |                              | Trip level (Auslösestufe)             | 85 %        |
|                                              |                              | Trip timeout<br>(Auslösetimeout)      | 3 s         |
|                                              |                              | Alarm enable (Alarm<br>aktivieren)    | Aktivieren  |
|                                              |                              | Alarm level (Alarmstufe)              | 90 %        |

(1) SieheFLC-Einstellungen (Full Load Current = Volllaststrom), Seite 23

# Übertragung der Konfigurationsdatei

| Schritt | Aktion                                                                                                    | Ergebnis                                                                                                    |
|---------|----------------------------------------------------------------------------------------------------|----------------------------------------------------------------------------------------------------|
| 1       | Wählen Sie <b>Datei &gt; Projekt öffnen</b> aus und navigieren Sie dann zum gewünschten Speicherort und wählen Sie die Konfigurationsdatei aus.            | -                                                                                                    |
| 2       | Sobald die Projektdatei geladen ist, wählen Sie <b>Kommunikation &gt;</b><br><b>Verbinden</b> aus.                                                         | Das Dialogfeld Verbinden wird geöffnet.                                                                                                    |
| 3       | Wählen Sie <b>In Gerät speichern und verbinden</b> aus.                                                                                                    | <section-header><section-header><section-header><section-header><section-header><section-header><section-header><section-header><section-header><section-header></section-header></section-header></section-header></section-header></section-header></section-header></section-header></section-header></section-header></section-header> |
| 4       | Lesen Sie den Alarmtext auf dem Bildschirm <b>Gefahr</b> und befolgen Sie die Anweisungen zum Akzeptieren.                                                 | Die SoMove-Software lädt die aktuellen<br>Einstellungen vom TeSys T herunter und zeigt<br>die Zielseite an.                                                                                                    |
| 5       | Die SoMove-Software lädt die Konfigurationsdatei herunter und zeigt das<br>Dialogfeld <b>In Gerät speichern</b> an, wenn dieser Vorgang abgeschlossen ist. | Store to Device                                                                                                    |
| 6       | Wählen Sie <b>OK</b> aus, um das Gerät online zu schalten.                                                                                                 | SoMove bestätigt, dass eine Verbindung<br>besteht, und links unten auf der Zielseite<br>erscheint eine entsprechende Anzeige.                                                                                                    |
| 7       | Das Produkt ist jetzt einsatzbereit.                                                                                                    | -                                                                                                    |

### FLC-Einstellungen (Full Load Current = Volllaststrom)

#### FLC – Grundlagen

**HINWEIS:** Bevor Sie den FLC-Wert einstellen, müssen Sie zuerst den Schaltschütz-Abschaltstrom und das Last/Stromwandler-Verhältnis einstellen.

- Last-Stromwandler-Verhältnis = Last-Stromwandler-Primärstrom / (Last-Stromwandler-Sekundärstrom \* Durchgänge)
- Max. Sensorstrom = Max. Strombereich \* Last-Stromwandler-Verhältnis
- Max. Strombereich wird von der LTM R-Controller-Bestellreferenz bestimmt. Diese Größe wird in Einheiten von 0,1 A gespeichert und hat einen der folgenden Werte: 8,0 / 27,0 / 100,0 A.
- Der Schaltschütz-Abschaltstrom wird in Einheiten von 0,1 A gespeichert und kann vom Benutzer auf einen Wert zwischen 1,0 und 1000,0 A eingestellt werden.
- **FLCmin** = Max. Sensorstrom / 20 (auf die nächsten 0,01 A gerundet). FLCmin wird intern in Einheiten von 0,01 A gespeichert.

**HINWEIS:** Stellen Sie den Wert für FLC nicht unterhalb des Werts für FLCmin ein.

#### **Umrechnung von Ampere in FLC-Einstellungen**

FLC-Werte werden als Prozentsatz von FLCmax gespeichert.

FLC (in %) = FLC (in A) / FLCmax

**HINWEIS:** FLC-Werte müssen als Prozentsatz von FLCmax ausgedrückt werden (Auflösung von 1 %). Bei Eingabe eines unzulässigen Werts rundet ihn der LTM R auf den nächsten zulässigen Wert. Bei einer Einheit mit z. B. 0,4-8 A beträgt der Schritt zwischen FLCs 0,08 A. Wenn Sie versuchen, einen FLC-Wert von 0,43 A einzustellen, rundet ihn der LTM R auf 0,4 A ab.

#### **Beispiel (keine externen Stromwandler)**

#### Daten:

- FLC (in A) = 9 A
- Max. Strombereich = 27,0 A
- Last-Stromwandler Primärstrom = 1
- Last-Stromwandler Sekundärstrom = 1
- Durchgänge = 1 oder 2
- Schaltschütz-Abschaltstrom = 18,0 A

Berechnete Parameter mit einem Durchgang:

- Last-Stromwandler Verhältnis = Last-Stromwandler Primärstrom / (Last-Stromwandler – Sekundärstrom \* Durchgänge) = 1 / (1 \* 1) = 1,0
- Max. Sensorstrom = Max. Strombereich \* Last-Stromwandler-Verhältnis = 27,0 \* 1,0 = 27,0 A
- FLCmax = min (Strom Max. Sensorstrom, Schaltschütz-Abschaltstrom) = min (27,0, 18,0) = 18,0 A
- FLCmin = Strom Max. Sensor / 20 = 27,0 / 20 = 1,35 A
- FLC (in %) = FLC (in A) / FLCmax = 9,0 / 18,0 = 50 %

Berechnete Parameter mit 2 Durchgängen:

- Last-Stromwandler Verhältnis = 1 / (1 \* 2) = 0,5
- Max. Sensorstrom = 27,0 \* 0,5 = 13,5 A
- FLCmax = min (13,5, 18,0) = 13,5 A
- FLCmin = Strom Max. Sensor / 20 = 13,5 / 20 = 0,67 A
- FLC (in %) = FLC (in A) / FLCmax = 9,0 / 13,5 = 66 %

### Diagnose

#### LTM R- und LTM E-LEDs

Da für das Applikationsbeispiel der LTM R und der LTM E verwendet werden, sollten Sie die LEDs an beiden Geräten prüfen:

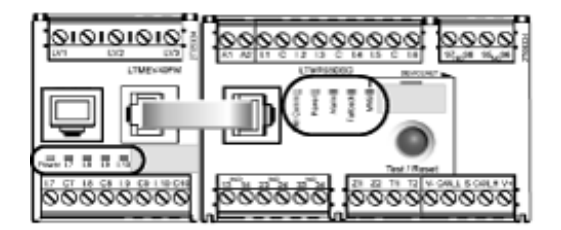

#### LEDs

Die 5 LEDs an der Vorderseite des LTM R-Controllers dienen wie folgt zu seiner Zustandsüberwachung:

| LTM R-LEDs | Farbe | Beschreibung                                                                         | Anzeige                                                                                                    |
|------------|-------|--------------------------------------------------------------------------------------|----------------------------------------------------------------------------------------------------|
| HMI Comm   | Gelb  | Kommunikationsaktivität zwischen<br>LTM R-Controller und LTM E-<br>Erweiterungsmodul | <ul> <li>Blinkt gelb = Kommunikation</li> <li>Aus = keine Kommunikation</li> </ul>                                                                                                    |
| Power      | Grün  | LTM R-Controller-<br>Spannungsversorgungs- oder<br>interne Auslösebedingung          | <ul> <li>Grünes Dauerlicht = Eingeschaltet, keine internen<br/>Auslösungen und Motor aus</li> <li>Grünes schnelles Blinken = Eingeschaltet, keine<br/>internen Auslösungen und Motor ein</li> <li>Aus = Ausgeschaltet oder interne Auslösungen<br/>vorbanden</li> </ul>                                                                    |
| Alarm      | Rot   | Schutzauslösung bzwalarm oder<br>interne Auslösebedingung                            | <ul> <li>Rotes Dauerlicht = Interne oder Schutzauslösung</li> <li>Rotes schnelles Blinken (2 x pro Sekunde) = Alarm</li> <li>Blinkt rot (5 x pro Sekunde) = Lastabwurf oder schneller Zyklus</li> <li>Aus = Keine Auslösungen, keine Alarme und kein Lastabwurf oder schneller Zyklus (bei eingeschalteter Spannungsversorgung)</li> </ul> |
| Fallback   | Rot   | Kommunikationsverbindung<br>zwischen LTM R-Controller und<br>Netzwerkmodul           | <ul> <li>Rot = im Fallback-Modus</li> <li>Aus = nicht im Fallback-Modus (keine<br/>Spannungsversorgung)</li> </ul>                                                                                                    |
| MNS        | Gelb  | Kommunikationsaktivität auf dem<br>Netzwerkbus                                       | <ul> <li>Gelbes schnelles Blinken (0,2 s ein/1,0 s aus) =<br/>Netzwerkbus-Kommunikation</li> <li>Aus = keine Netzwerkbus-Kommunikation</li> </ul>                                                                                                    |

Die 5 LEDs an der Vorderseite des LTM E-Erweiterungsmoduls dienen seiner Zustandsüberwachung:

| LTM E-LEDs                                | Farbe            | Beschreibung                                        | Anzeige                                                                                  |
|-------------------------------------------|------------------|-----------------------------------------------------|------------------------------------------------------------------------------------------|
| Power                                     | Grün oder<br>Rot | Modul-Spannungsversorgung oder<br>interne Auslösung | <ul> <li>Grünes Dauerlicht = Eingeschaltet und keine internen<br/>Auslösungen</li> </ul> |
|                                           |                  |                                                     | <ul> <li>Rotes Dauerlicht = Eingeschaltet mit internen<br/>Auslösungen</li> </ul>        |
|                                           |                  |                                                     | Aus = Spannungsversorgung ausgeschaltet                                                  |
| Digitaleingänge I.7,<br>I.8, I.9 und I.10 | Gelb             | Status des Eingangs                                 | <ul> <li>Ein = Eingang aktiviert</li> <li>Aus = Eingang nicht aktiviert</li> </ul>       |

## Verwendung mit TeSys T LTMCU-Bedieneinheit

#### Verfügbare Funktionen

Nach dem Anschluss an den LTM R kann die LTMCU für folgende Aufgaben eingesetzt werden:

- Konfiguration von Parametern für den LTM R-Controller
- Anzeige von Informationen zu Konfiguration und Betrieb des LTM R-Controllers
- Überwachen von Auslösungen und Alarmen, die vom Controller ausgegeben werden
- lokale Steuerung des Motors über die lokale Steuerungsschnittstelle

#### **LTM CU-Vorderseite**

Nachstehend ist die LTMCU-Vorderseite abgebildet:

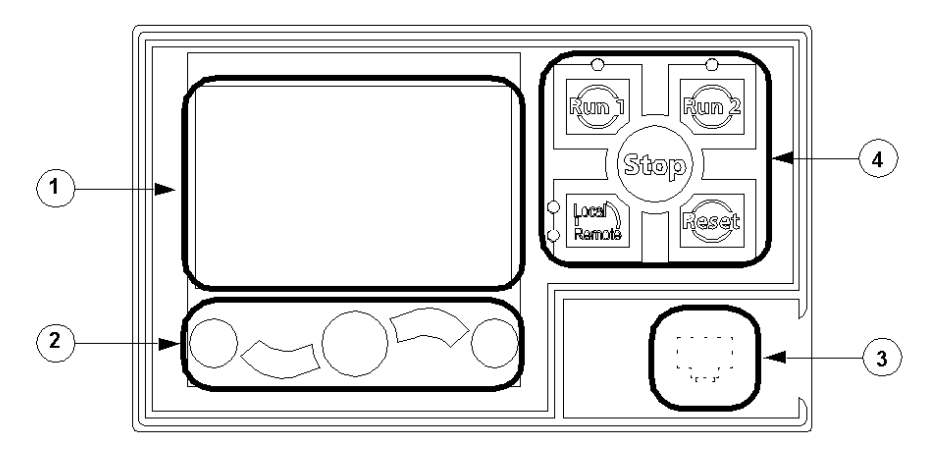

- 1 LCD-Anzeige
- 2 Kontextsensitive Navigationstasten
- 3 RJ45-Port an der Vorderseite für PC-Anschluss (abgedeckt)
- 4 Lokale Steuerungsschnittstelle mit 5 Funktionstasten und 4 LEDs

#### Navigationstasten

Die LTMCU-Navigationstasten sind kontextabhängig, d. h. ihre jeweilige Funktion ist von den zugehörigen Symbolen auf der LCD-Anzeige abhängig. Je nach Anzeige ändern sich die Symbole und damit auch die Funktionen der Navigationstasten.

Mithilfe der Navigationstasten können Sie:

- Menüs und Untermenüs aufrufen,
- innerhalb einer Werteliste scrollen, •
- in einer Werteliste eine Einstellung auswählen, •
- eine Werteliste ohne Auswahl schließen, •
- zum Hauptmenü (erste Ebene) zurückkehren,
- in der Quick View-Anzeige zwischen manueller und automatischer Darstellung wechseln.

Die nachstehende Abbildung zeigt ein Beispiel für die verschiedenen Funktionen der Navigationstasten, die jeweils mit dem im LCD-Display angezeigten Symbol verknüpft sind:

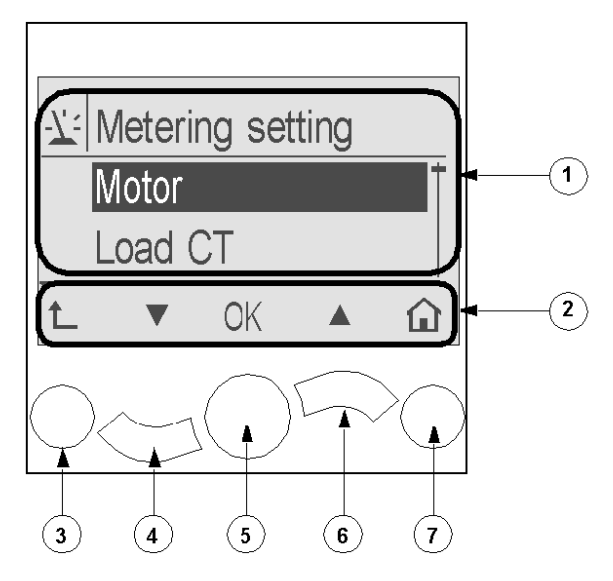

1 Informationsbereich der LCD-Anzeige

2 Bereich mit kontextsensitiven Symbolen der LCD-Anzeige

3 Nach oben zur nächsthöheren Menüebene

4 Nach unten zum nächsten Menüpunkt

5 Auswahl einer Menüoption

6 Nach oben zur vorherigen Menüoption

7 Rückkehr zum Hauptmenü

#### **LCD-Anzeigen**

| LCD-Anzeige                        | Funktionalität                                                                                                    |
|------------------------------------|----------------------------------------------------------------------------------------------------|
| Menü                               | <ul> <li>Anzeige und Bearbeitung der Konfigurationseinstellungen, die für die Konfiguration des LTM R<br/>erforderlich sind (Mess-, Schutz-, Steuerungs- und Wartungseinstellungen)</li> <li>Anzeige von Diagnose- und Historie-Daten</li> </ul> |
| Quick View                         | <ul> <li>Anzeige von Echtzeit-Messwerten vorab ausgewählter Parameter durch automatisches oder<br/>manuelles Blättern</li> </ul>                                                                                                    |
| Erkannte Auslösungen und<br>Alarme | Anzeige der zuletzt erkannten Auslösung oder des zuletzt erkannten Alarms                                                                                                    |

Die LTMCU verfügt über 3 verschiedene LCD-Anzeigen:

### Kontextsensitive Navigationssymbole

In der folgenden Tabelle werden die Symbole beschrieben, die mit den kontextsensitiven Navigationstasten auf der LTMCU verknüpft sind:

| Symbol | Beschreibung                                                                                                    | Symbol | Beschreibung                                                                                                    |
|--------|----------------------------------------------------------------------------------------------------|--------|----------------------------------------------------------------------------------------------------|
|        | Ermöglicht den Zugriff auf das Hauptmenü von einem<br>Untermenü oder von Quick View aus.                                              | •      | Ermöglicht den Zugriff auf Quick View vom Hauptmenü oder von einem Untermenü aus.                                 |
|        | Nach unten blättern                                                                                                    | 0      | Ermöglicht den Zugriff auf manuelles Blättern (wenn<br>Quick View auf automatisches Blättern eingestellt ist).    |
|        | Nach oben blättern                                                                                                    | C      | Ermöglicht den Zugriff auf automatisches Blättern<br>(wenn Quick View auf manuelles Blättern eingestellt<br>ist). |
| ОК     | Validiert eine Einstellung oder einen Wert und<br>ermöglicht den Zugriff auf ein Untermenü, wenn ein<br>Menü ausgewählt ist.          | +      | Dient zur Erhöhung eines Einstellwerts im Menümodus.                                                              |
| 1      | Aufrufen der nächsthöheren Menüebene                                                                                                  |        | Dient zur Verringerung eines Einstellwerts im<br>Menümodus.                                                       |
|        | Wenn eine Menüoption durch ein Kennwort geschützt<br>ist, bietet dieses Symbol Zugriff auf den Bildschirm für<br>die Kennworteingabe. |        |                                                                                                    |

#### Informationssymbole

Die folgende Tabelle beschreibt die Symbole im Informationsbereich der LCD-Anzeige. Sie geben u. a. das gewählte Menü bzw. den gewählten Parameter an:

| Symbol | Beschreibung                     | Symbol    | Beschreibung                                       |
|--------|----------------------------------|-----------|----------------------------------------------------|
|        | Hauptmenü                        | Ð         | Zeigt an, dass Quick View die aktuelle Anzeige ist |
| Y      | Menü mit Messeinstellungen       |           | Zeigt an, dass ein Alarm aufgetreten ist           |
|        | Menü mit Schutzeinstellungen     | $\otimes$ | Zeigt an, dass ein Fehler erkannt wurde            |
|        | Menü mit Steuerungseinstellungen | <b>i</b>  | Informationen                                      |
| -¢     | Wartungsmenü                     |           | Kontrollkästchen aktiviert                         |
| ₽      | Sprachwahlmenü                   |           | Kontrollkästchen nicht aktiviert                   |

| Symbol | Beschreibung                      | Symbol | Beschreibung                                                     |
|--------|-----------------------------------|--------|------------------------------------------------------------------|
| ۲      | Optionsschaltfläche gewählt       |        | Option wurde gewählt (zur Aufnahme in die Quick<br>View-Anzeige) |
| 0      | Optionsschaltfläche nicht gewählt | Ĵ      | LTM R im Konfigurationsmodus                                     |

### Beispiel für eine HMI-Anzeige

Nachfolgend ist ein Beispiel für eine HMI-LCD-Anzeige dargestellt, die einen mittleren Strom von 0,39 A im lokalen Steuerungsmodus im Betrieb anzeigt:

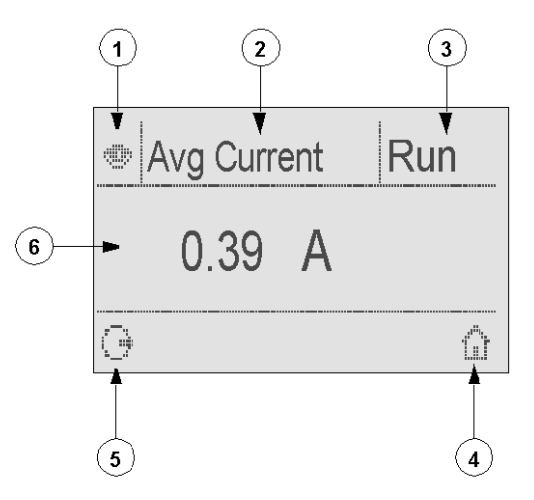

- 1 Quick View-Anzeigesymbol
- 2 Name der aktuell angezeigten Einstellung
- 3 Motorstatus
- 4 Direkttaste für Hauptmenü

**5** Symbol für manuellen Bildlaufmodus; durch Drücken der entsprechenden kontextsensitiven Navigationstaste erfolgt der Wechsel in den manuellen Bildlaufmodus.

6 Wert der aktuell angezeigten Einstellung

### Netzwerkkommunikation im DeviceNet™

#### Verdrahtung des Kommunikations-Ports

Dieses Verfahren wird in den Kurzanleitungen, die im Lieferumfang des LTM R und des LTM E enthalten sind, sowie im Kapitel "Installation" des Benutzerhandbuchs beschrieben:

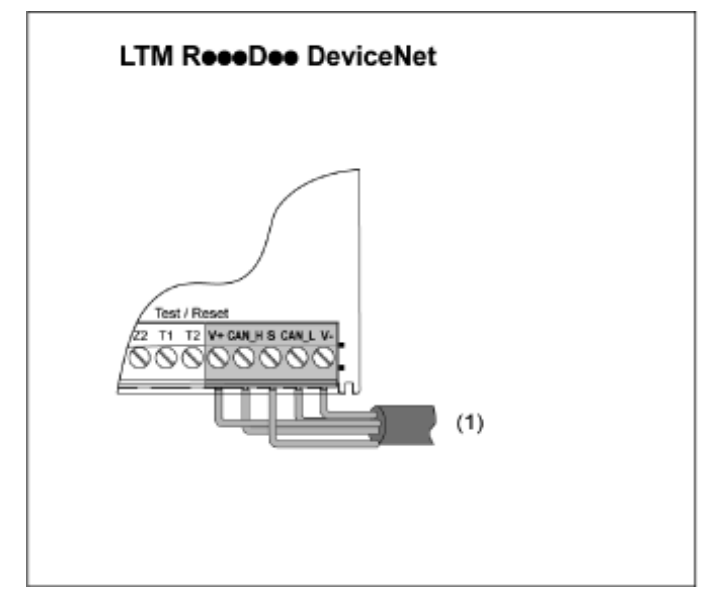

(1) Dünnes Kabel

#### Einstellen der Parameter

Stellen Sie für das Applikationsbeispiel folgende Parameter mithilfe der SoMove™-Software ein:

| Verzeichnis "Settings"<br>(Einstellungen)   | Unterverzeichnis        | Parameter                        | Einstellung |
|---------------------------------------------|-------------------------|----------------------------------|-------------|
| Device information<br>(Geräteinformationen) | -                       | Network (Netzwerk)               | DeviceNet™  |
| Communication                               | Network port (Netzwerk- | Address (Adresse)                | 1           |
| (Rommunikation)                             |                         | Baudrate                         | Autobaud    |
|                                             |                         | Konfiguration über Netzwerk-Port | Deaktiviert |

Für die Baudrate kann nur dann die Option "Autobaud" eingestellt werden, wenn mindestens 1 Sekundärgerät mit einer spezifischen Baudrate konfiguriert wurde.

Der Parameter "Network Port Comm Loss" (Netzwerk-Port – Kommunikationsverlust) ist standardmäßig aktiviert. Bei Bedarf können Sie diesen Parameter deaktivieren.

### Messaging

Die Verbindungstypen lauten:

E/A-Messaging

E/A-Telegramme enthalten applikationsspezifische Daten. Diese Daten werden über Single- und Multicast-Verbindungen zwischen dem Producer einer Applikation und dem entsprechenden Consumer ausgetauscht.

#### Explizite Messaging-Verbindungen

Explizite Messaging-Verbindungen bieten universelle Punkt-zu-Punkt-Kommunikationspfade zwischen zwei bestimmten Geräten. Explizite Meldungen dienen dazu, die Durchführung einer bestimmten Aufgabe anzuweisen und die Ergebnisse der Durchführung zu melden. Verwenden Sie explizite Messaging-Verbindungen, um Netzknoten zu konfigurieren und Fehler zu diagnostizieren.

#### Kommunikationsarchitektur

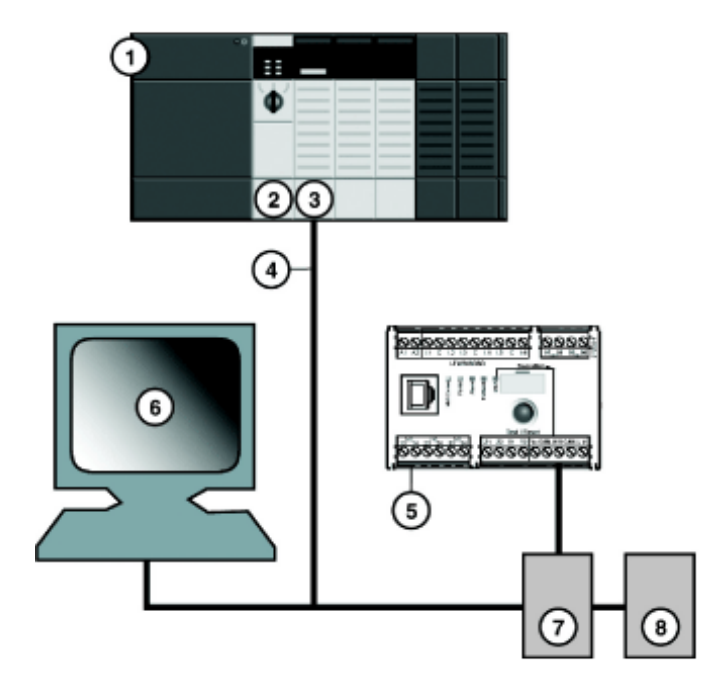

1 1756-A7 Allen-Bradley ControlLogix-Gehäuse mit 7 Steckplätzen

**2** 1756-PA72 Allen-Bradley ControlLogix-Spannungsversorgung mit 120–240 VAC

- 3 1756-L71 Allen-Bradley ControlLogix-Controller, Version 24
- 4 1756-DNB Allen-Bradley ControlLogix DeviceNet<sup>™</sup>-Scanner
- 5 LTMR27DFM LTM R-Controller mit Kommunikation über DeviceNet™
- 6 LTMEV40FM-LTM E-Erweiterungsmodul
- 7 Spannungsabgriff
- 8 Spannungsversorgung (24 VDC)

#### **Software-Tools**

| Referenznummer | Freeware      | Beschreibung                                                                                                    |
|----------------|---------------|----------------------------------------------------------------------------------------------------|
| 9357-DNETL3    | -             | RSNetWorx für die DeviceNet <sup>™</sup> -Applikation zur Konfiguration<br>und Überwachung von DeviceNet <sup>™</sup> -Netzwerken und zur<br>Konfiguration angeschlossener Geräte.              |
| 9324-RLD300ENE | -             | Konfigurations- und Programmiersoftware RSLogix Designer für die Allen-Bradley Logix5000-Controller-Familie.                                                                                    |
| -              | TeSys T MMC L | TeSys <sup>®</sup> T-Motormanagement-Controllersystem ohne<br>Erweiterungsmodul – über den HMI-Port konfigurierbar. Mit<br>dieser Variante können Sie Ihre lokale Konfiguration<br>beibehalten. |

| Referenznummer | Freeware           | Beschreibung                                                                                                    |
|----------------|--------------------|----------------------------------------------------------------------------------------------------|
| -              | TeSys T MMC L EV40 | TeSys® T-Motormanagement-Controllersystem mit<br>Erweiterungsmodul – über den HMI-Port konfigurierbar. Mit<br>dieser Variante können Sie Ihre lokale Konfiguration<br>beibehalten. |
| -              | TeSys T MMC R      | TeSys® T-Motormanagement-Controllersystem ohne<br>Erweiterungsmodul – über das Netzwerk konfigurierbar.                                                                            |
| -              | TeSys T MMC R EV40 | TeSys® T-Motormanagement-Controllersystem mit<br>Erweiterungsmodul – über das Netzwerk konfigurierbar.                                                                             |

### Aufbauen des physischen Netzwerks

So bauen Sie ein physisches DeviceNet<sup>™</sup>-Netzwerk auf:

| Schritt | Aktion                                                                                                    |
|---------|----------------------------------------------------------------------------------------------------|
| 1       | Bauen Sie das DeviceNet-Scannermodul in den gewünschten Steckplatz in der SPS ein.                                                       |
| 2       | Überprüfen Sie, ob die gewünschte Netzknotenadresse und Baudrate für DeviceNet in SoMove richtig eingestellt sind.                       |
| 3       | Schließen Sie das DeviceNet <sup>™</sup> -Netzwerkkabel und die Endstecker an, die gemäß den ODVA-Spezifikationen hergestellt<br>wurden. |
| 4       | Positionieren Sie das System im Netzwerk, indem Sie die SPS mit dem DeviceNet™-Kabel an den LTM R-Controller anschließen.                |
| 5       | Schließen Sie den RSNetWorx-PC an den Prozessor an.                                                                                      |

#### Software-Netzwerkkonfigurationen

#### So konfigurieren Sie das DeviceNet<sup>™</sup>-Netzwerk:

| Schritt | Aktion                                                   | Anmerkung              |
|---------|----------------------------------------------------------|------------------------|
| 1       | Registrieren der EDS-Datei(en) des Controllers, Seite 31 | Aktion in RSNetWorx.   |
| 2       | Offline-Konfiguration des Controllers, Seite 32          |                        |
| 3       | Scanner-Konfiguration, Seite 35                          |                        |
| 4       | SPS-Konfiguration in Studio 5000, Seite 37               | Aktion in Studio 5000. |
| 5       | DeviceNet-Kommunikationstest, Seite 38                   |                        |

#### Registrieren der EDS-Datei(en) des Controllers

So registrieren Sie die EDS-Datei(en) des Controllers in der EDS-Bibliothek von RSNetWorx:

| Schritt | Aktion                                                                                             | Ergebnis                                           |  |
|---------|----------------------------------------------------------------------------------------------------|----------------------------------------------------|--|
| 1       | Wählen Sie im Menü <b>RSNetWorx</b><br><b>Tools</b> den <b>EDS Wizard</b> (EDS-<br>Assistent) aus. | Der Wizard-Begrüßungsbildschirm wird angezeigt.    |  |
| 2       | Klicken Sie auf <b>Next</b> .                                                                      | Der Bildschirm <b>Options</b> wird angezeigt.      |  |
| 3       | Wählen Sie <b>Register an EDS file(s)</b><br>aus und klicken Sie auf <b>Next</b> .                 | Der Bildschirm <b>Registration</b> wird angezeigt. |  |

| Schritt | Aktion                                                                                                    | Ergebnis                                                                                                    |  |
|---------|----------------------------------------------------------------------------------------------------|----------------------------------------------------------------------------------------------------|--|
| 4       | Wählen Sie <b>Register a directory of</b><br><b>EDS files</b> aus und navigieren Sie zur<br>EDS-Datei des Controllers.<br><b>HINWEIS:</b> Sie müssen die ZIP-<br>Datei mit den EDS-Dateien und<br>den entsprechenden Symbolen<br>bereits in einem gemeinsamen<br>Verzeichnis entpackt haben. | _                                                                                                    |  |
| 5       | Klicken Sie auf <b>Next</b> .                                                                                                    | Der Bildschirm EDS File Installation Test Results erscheint.                                                                                                    |  |
| 6       | Klicken Sie auf <b>Next</b> .                                                                                                    | Der Bildschirm Change Graphic Image erscheint. Der Controller muss im Feld         Product Types als Motor Starter aufgeführt sein.         Rockwell Automation's EDS Wizard         Vou can change the graphic image that is associated with a device.         Product Types         Change icon         Vou can change the graphic image that is associated with a device.         Product Types         Change icon         Very Starter         Very TeSysT MMC V02.01 L         Vou SysT MMC V02.01 R         Vou SysT MMC V02.01 R         Vou SysT MMC V02.01 R         Vou SysT MMC V02.01 R         Vou SysT MMC V02.01 R         Vou SysT MMC V02.01 R         Vou SysT MMC V02.01 R |  |
| 7       | Klicken Sie auf <b>Next</b> .                                                                                                    | Der Bildschirm Final Task Summary erscheint.                                                                                                    |  |
| 8       | Überprüfen Sie, ob der Controller registriert werden soll, und klicken Sie auf <b>Next</b> .                                                                                                    | Der Bildschirm zur <b>Fertigstellung</b> erscheint.                                                                                                    |  |

### **Offline-Konfiguration des Controllers**

Hinzufügen von Geräten zu Ihrem Netzwerk, wenn das Konfigurations-Tool offline ist:

| Schritt | Aktion                                                                                                    | Ergebnis                                                                                                    |
|---------|----------------------------------------------------------------------------------------------------|----------------------------------------------------------------------------------------------------|
| 1       | Doppelklicken Sie in der Hardware-<br>Liste unter Rockwell Automation/<br>communication adapter auf 1756-<br>DNB Major Rev 12.                                             | Der Scanner erscheint in der Projektansicht mit der Adresse 0.                                                                                                   |
| 2       | Doppelklicken Sie in der Hardware-<br>Liste unter Schneider Automation,<br>Inc.\Motor Starter auf den EDS-<br>Controller mit der Bezeichnung TeSys<br>T MMC V02.01 L EV40. | Das neue Gerät erscheint in der <b>Projektansicht</b> . Dem Gerät wurde die niedrigste<br>verfügbare MAC ID zugewiesen, selbst wenn diese ID nicht geeignet ist. |
| 3       | Doppelklicken Sie auf die Controller-<br>Grafik.                                                                                                    | Das Eigenschaftsfenster des Controllers erscheint.                                                                                                    |

| Schritt | Aktion                                                                                                    | Ergebnis                                                                                                    |  |  |
|---------|----------------------------------------------------------------------------------------------------|----------------------------------------------------------------------------------------------------|--|--|
| 4       | Ändern Sie die MAC ID im <b>Adressen</b> -                                                                                                    | In diesem Beispiel wird durchgehend <b>1</b> als MAC ID verwendet.                                                                                                    |  |  |
| e       | eingestellten Adresse entspricht.                                                                                                    | 📲 TeSysT MMC V02.01 L EV40                                                                                                    |  |  |
|         |                                                                                                    | General Parameters   I/O Data   EDS File                                                                                                    |  |  |
|         |                                                                                                    | TeSysT MMC V02.01 L EV40                                                                                                    |  |  |
|         |                                                                                                    | Name: TeSysTMMCV0201LEV40                                                                                                    |  |  |
|         |                                                                                                    | Description:                                                                                                    |  |  |
|         |                                                                                                    |                                                                                                    |  |  |
|         |                                                                                                    |                                                                                                    |  |  |
|         |                                                                                                    | Address: 1                                                                                                    |  |  |
|         |                                                                                                    | Vendor. Schneider Electric [243]                                                                                                    |  |  |
|         |                                                                                                    | Type: Motor Starter [22]                                                                                                    |  |  |
|         |                                                                                                    | Catalog: LTM1                                                                                                    |  |  |
|         |                                                                                                    | Revision: 1.007                                                                                                    |  |  |
|         |                                                                                                    | OK Cancel Apply Help                                                                                                    |  |  |
|         |                                                                                                    |                                                                                                    |  |  |
| 5       | Klicken Sie auf die Registerkarte<br>Parameters, um die Daten<br>auszuwählen, die Sie austauschen<br>möchten (Instanz).<br>HINWEIS: Markieren Sie das<br>Kontrollkästchen für Gruppen. | <ul> <li>Wählen Sie für dieses Beispiel die beiden folgenden Instanzen aus:</li> <li>Größe der Eingabe-Assembly-Daten (vom Controller erzeugt):</li> <li>110 – LTM R-Überwachungsregister (mit dynamischer Konfiguration)<br/>Instanzlänge = 8 Bytes</li> <li>Wählen Sie das Register 455 (Systemstatus), 460 (Alarmcode), 451<br/>(Auslösungscode), 466 (Strommittelwert – Verhältnis [%FLC]) aus.</li> <li>Größe der Ausgabe-Assembly-Daten (vom Controller empfangen):</li> <li>100 – LTM R-Steuerungsregister<br/>Instanzlänge = 6 Bytes</li> <li>Tesyst MMC V0201 LEV40</li> <li>Fresyst MMC V0201 LEV40</li> <li>Fresyst</li></ul> |  |  |

| Schritt | Aktion                                                                    | Ergebnis                                                                                                    |  |
|---------|---------------------------------------------------------------------------|----------------------------------------------------------------------------------------------------|--|
| 6       | Klicken Sie auf <b>OK</b> .                                               |                                                                                                    |  |
| 7       | Wählen Sie im Menü <b>RSNetWorx</b><br>Tool die Option <b>Online</b> aus. | Der Bildschirm <b>Browse for Network</b> erscheint.                                                                                                    |  |
| 8       | Klicken Sie auf <b>OK</b> .                                               | Auf dem Bildschirm wird eine Meldung angezeigt, dass Sie eine Konfiguration in<br>das Netzwerk hochladen oder davon herunterladen müssen.<br>RSNetWorx for DeviceNet |  |
| 9       | Rechtsklicken und wählen Sie<br>Download to device aus.                   | Die Konfiguration wird auf das Gerät heruntergeladen.                                                                                                    |  |

## Scanner-Konfiguration

| Schritt | Aktion                                                                    | Ergebnis                                                |
|---------|---------------------------------------------------------------------------|---------------------------------------------------------|
| 1       | Doppelklicken Sie in der <b>Projektansicht</b><br>auf das Scanner-Symbol. | Der Bildschirm für die Scanner-Konfiguration erscheint. |
| 2       | Wählen Sie die Registerkarte <b>Scanlist</b><br>aus.                      | Der Bildschirm Scanner Configuration Applet erscheint.  |

| Schritt | Aktion                                                                                                    | Ergebnis                                                                                                    |  |
|---------|----------------------------------------------------------------------------------------------------|----------------------------------------------------------------------------------------------------|--|
| 3       | Markieren Sie auf der Registerkarte<br>Scanlist den Controller (bei MAC ID 1) in<br>der Liste Available Devices und klicken<br>Sie auf den rechten Pfeil.                      | Der Controller erscheint jetzt in der Scanlist.                                                                      |  |
| 4       | Markieren Sie den Controller und klicken<br>Sie auf die Schaltfläche <b>Edit I/O</b><br>Parameters.                                                                            | Das Fenster Edit I/O Parameters erscheint.                                                                           |  |
| 5       | Markieren Sie <b>Polled</b> und geben Sie <i>8</i> in<br>das Textfeld <b>Input Size</b> und <i>6</i> in das<br>Textfeld <b>Output Size</b> ein.<br>Klicken Sie auf <b>OK</b> . | Die Standarddatengrößen sind 1 (Eingabegröße) und 1 (Ausgabegröße).<br>Edit I/O Parameters : 01, TeSysT MMC V02.01 R |  |
| 6       | Klicken Sie auf <b>Download to scanner</b> .                                                                                                    | Das Fenster Downloading Scanlist from Scanner erscheint.                                                             |  |
| 7       | Klicken Sie auf <b>Download</b> .                                                                                                    | Warten Sie, bis der Timer für <b>Downloading to Scanner</b> abgelaufen ist.                                          |  |
| 8       | Klicken Sie auf <b>OK</b> .                                                                                                    | Das Fenster mit den Scanner-Eigenschaften wird geschlossen.                                                          |  |
| 9       | Klicken Sie auf <b>Offline</b> und wählen Sie<br>den Projektpfad aus.<br>Klicken Sie auf <b>File &gt; Save</b> , um die<br>globale Konfiguration auf dem PC zu<br>speichern.   | Die globale Konfiguration kann nur offline gespeichert werden.                                                       |  |

### **SPS-Konfiguration in Studio 5000**

| Schritt | Aktion                                                                                                    | Ergebnis                                                                                                    |
|---------|----------------------------------------------------------------------------------------------------|----------------------------------------------------------------------------------------------------|
| 1       | Wählen Sie in Studio 5000 <b>File &gt; New</b><br>aus.                                                                                                    | _                                                                                                    |
| 2       | Wählen Sie den Typ des Controllers aus.                                                                                                    | New Project       Search         Project Types       Search         I login       CompactLogine 5370 Controller         Controll.ogine 5370 Controller       Controll.ogine 5370 Controller         1756-171       Controll.ogine 5370 Controller         1756-172       Controll.ogine 5370 Controller         1756-173       Controll.ogine 5370 Controller         1756-174       Controll.ogine 5370 Controller         1756-174       Controll.ogine 5370 Controller         1756-174       Controll.ogine 5370 Controller         1756-174       Controll.ogine 5370 Controller         1756-174       Controll.ogine 5370 Controller         5 Soft.ogin*       Encome         Location:       Cuttersisera370041;DocumentisStudio 5000/Projects         Cancel       Back       Net                                                                                                    |
| 3       | Wählen Sie das Gehäuse aus.                                                                                                    | New Project     1756-171 Controllogic® 5570 Controller      LegitTowcare      Revision:     26                                                                                                    |
| 4       | Wählen Sie <b>I/O configuration</b> aus.<br>Rechtsklicken und wählen Sie <b>New</b><br><b>Module</b> aus.                                                                                                    | Image: Second second secon |
| 5       | Wählen Sie den Scanner aus der Liste<br>1756-DNB aus.                                                                                                    | Section for the section of the section of the     |
| 6       | <ul> <li>Die Moduleigenschaften werden daraufhin angezeigt. Wählen Sie die Eingabe-/<br/>Ausgabegrößen in Worten:</li> <li>Eingabegröße = 8 Bytes → zwei 32-<br/>Bit-Wörter</li> <li>Ausgabegröße = 6 Bytes → zwei 32-<br/>Bit-Wörter</li> <li>Wählen Sie unter Chassis den Steckplatz (1756-DNB) aus. In unserem Beispiel Steckplatz 4.</li> </ul> | New Module       X         Type:       1756-DNB 1756 DeviceNet Scanner         Vendor:       Allen-Bradley         Name:       Scanner         Description:       Input Size:         Vendor:       Q + Q + Q + Q + Q + Q + Q + Q + Q + Q +                                                                                                    |
|         | Klicken Sie auf <b>Finish</b> , um die<br>Konfiguration abzuschließen.                                                                                                    | Open Module Properties OK Cancel Help                                                                                                    |

| Schritt | Aktion                                                                                                    | Ergebnis                                                                                                    |
|---------|----------------------------------------------------------------------------------------------------|----------------------------------------------------------------------------------------------------|
| 7       | Wählen Sie Communication > Recent<br>Path aus. Klicken Sie auf den<br>entsprechenden Pfad und wählen Sie Go<br>Online aus.            | Select Recent Communications Path Controllier Path TeSysT_Devicenet AB_ETHIP-1\161.68.154.101\Backplane\0 Upload Upload Download Close Help Show Only Paths Matching Serial Number in Project Reset Path List Serial Number in Project <none> Clear Project Path Clear Project Path Clear Project Path Clear Project Path</none>                                                                                                    |
| 8       | Laden Sie die Applikation auf den<br>Controller herunter.                                                                             | -                                                                                                    |
| 9       | Wählen Sie <b>Controller Tags</b> aus, um den<br>Scanner auszuführen, und stellen Sie<br>anschließend <b>CommandRegister.Run</b> ein. | I una balages       Informations 1005 UNALLS, Extende Lags, Ender Howenensensensel         Image: Ender Sector, Lags, Communities       Informations         Image: Ender Sector, Lags, Communities       Informations         Image: Ender Sector, Lags, Communities       Informations         Image: Ender Sector, Lags, Communities       Informations         Image: Ender Sector, Lags, Communities       Informations         Image: Ender Sector, Lags, Communities       Informations         Image: Ender Sector, Lags, Communities       Image: Ender Sector, Lags, Communities, Communities, Commun |
| 10      | Wählen Sie <b>Controller-Tags</b> aus, um die<br>Daten anzuzeigen, die von TeSys T<br>ausgegeben werden.                              | Logic Designer       Telef Life       Construction Life       Differ       File       Second Life       Differ       Differ                                                                                                    |

#### **DeviceNet-Kommunikationstest**

Die Sequenz zur Prüfung der DeviceNet-Kommunikation lautet wie folgt:

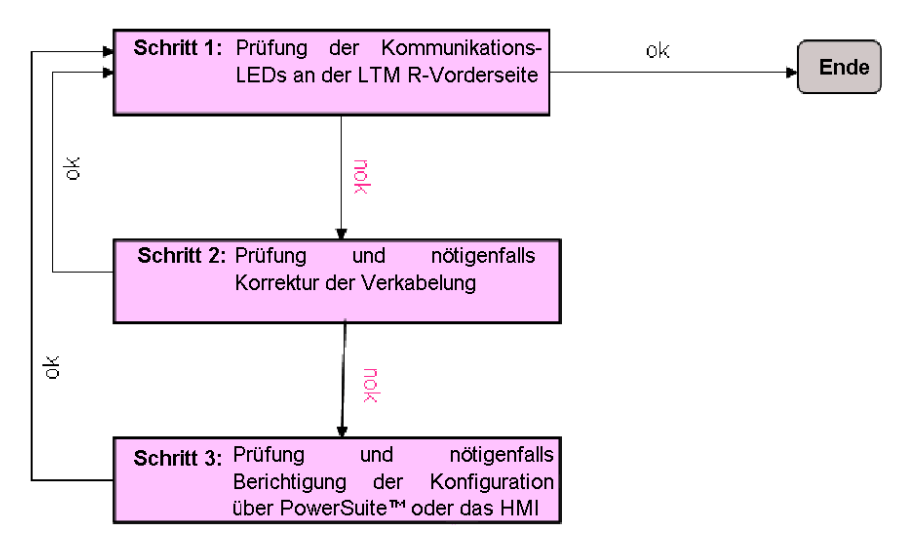

### Register für vereinfachten Betrieb

Die grundlegenden Hinweise zur Einrichtung, für die Konfigurations-, Steuerungs- und Überwachungsregister verwendet werden, gelten für alle Applikationen:

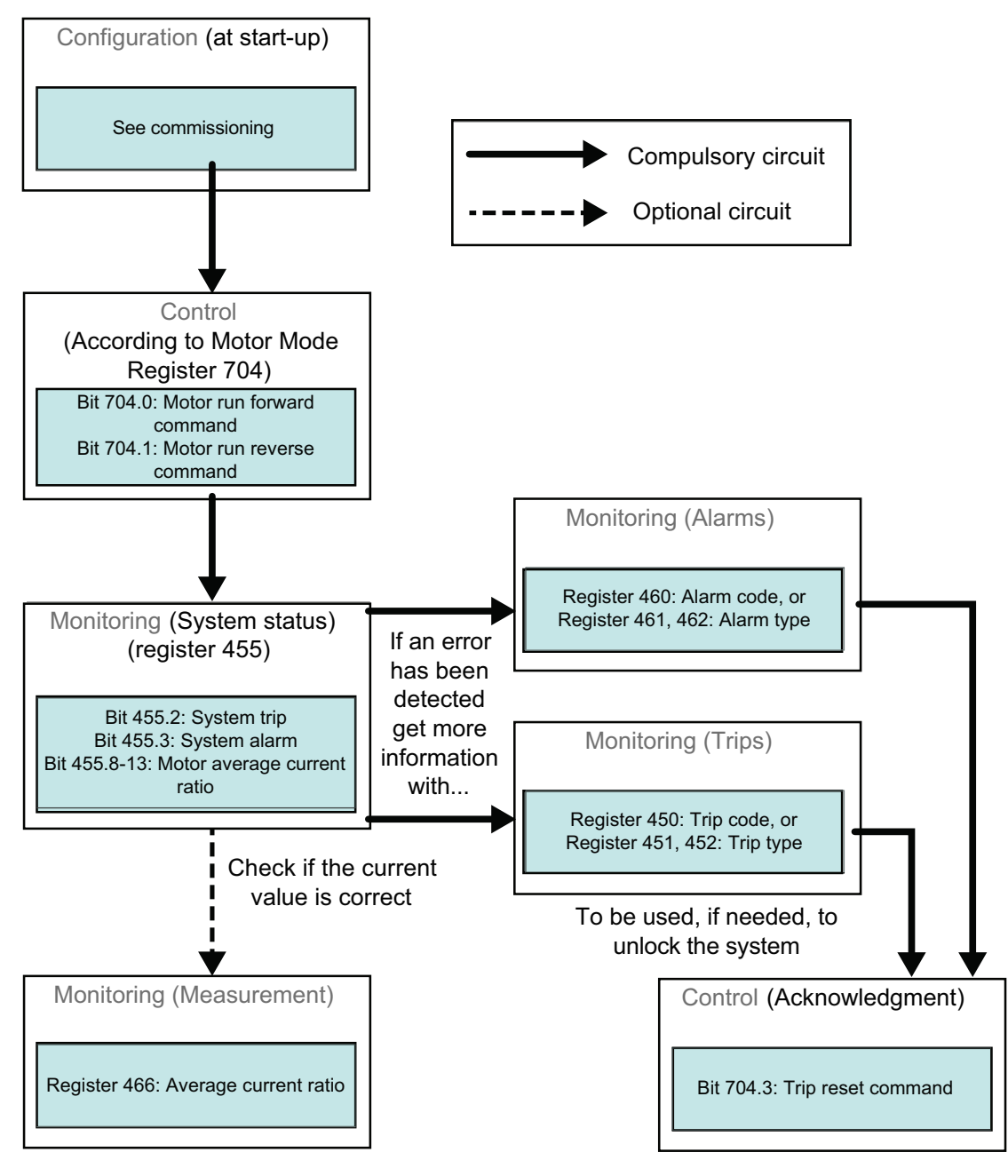

### Befehlsvariablen 700-704

| Byte 0                           | Byte 1                      | Byte 2            | Byte 3 | Byte 4            | Byte 5 |
|----------------------------------|-----------------------------|-------------------|--------|-------------------|--------|
| Pfad 6C : 01 : 05                |                             | Pfad 6C : 01 : 04 |        | Pfad 6C : 01 : 01 |        |
| (Register 704)                   |                             | (Register 703)    |        | (Register 700)    |        |
| LSB<br>(niederwertigstes<br>Bit) | MSB<br>(höchstwertiges Bit) | LSB               | MSB    | LSB               | MSB    |

Instanz 100: LTM R Steuerungsregister:

Die Befehlsvariablen 700-704 werden nachstehend beschrieben:

| Register | DeviceNet-Adresse           | Variablentyp | Lese-/Schreibvariablen                                                                                                 |
|----------|-----------------------------|--------------|----------------------------------------------------------------------------------------------------|
| 700      | 6C : 01 : 01                | Wort         | Register für das dezentrale Schreiben von Befehlen, die mit einer anwenderspezifischen Logik verarbeitet werden können |
| 701-703  | 6C : 01 : 02 - 6C : 01 : 04 |              | (Reserviert)                                                                                                    |
| 704      | 6C : 01 : 05                | Wort         | Steuerungsregister 1                                                                                                   |
|          |                             |              | Bit 0 – Motor – Rechtslaufbefehl (1)                                                                                   |
|          |                             |              | Bit 1 – Motor – Linkslaufbefehl (1)                                                                                    |
|          |                             |              | Bit 2 (Reserviert)                                                                                                    |
|          |                             |              | Bit 3 – Auslösungsrücksetzbefehl                                                                                       |
|          |                             |              | Bit 4 (Reserviert)                                                                                                    |
|          | Bit 5 – Selbsttestbefehl    |              |                                                                                                    |
|          |                             |              | Bit 6 – Befehl Motor – Niedrige Drehzahl                                                                               |
|          |                             |              | Bits 7–15 (Reserviert)                                                                                                 |

### Überwachungsvariablen 451, 455, 460, 466

Instanz 110: LTM R Überwachungsregister (mit dynamischer Konfiguration)

Dieses Objekt enthält mehrere Überwachungsregister, die üblicherweise mit einem LTM R-Gerät verwendet werden. Sie können Register auswählen, indem Sie die Attribute 5-8 des DeviceNet-Schnittstellenobjekts einstellen:

| Byte 0                    | Byte 1 | Byte 2                   | Byte 3 | Byte 4                    | Byte 5 | Byte 6                    | Byte 7 |
|---------------------------|--------|--------------------------|--------|---------------------------|--------|---------------------------|--------|
| Registerpfad C6 : 01 : 05 |        | Registerpfad C6: 01 : 06 |        | Registerpfad C6 : 01 : 07 |        | Registerpfad C6 : 01 : 08 |        |
| (Register 455)            |        | (Register 460)           |        | (Register 451)            |        | (Register 466)            |        |
| LSB                       | MSB    | LSB                      | MSB    | LSB                       | MSB    | LSB                       | MSB    |

# Die Überwachungsvariablen 451, 455, 460 und 466 werden nachstehend beschrieben:

| Register | DeviceNet-Adresse | Variablentyp | Schreibgeschützte Variablen                                       |  |
|----------|-------------------|--------------|-------------------------------------------------------------------|--|
| 451      | 68 : 01 : 02      | UInt         | Auslösungscode (Code der letzten oder prioritären Auslösung)      |  |
| 455      | 68 : 01 : 06      | Wort         | Systemstatusregister 1                                            |  |
|          |                   |              | Bit 0 – System bereit                                             |  |
|          |                   |              | Bit 1 – System eingeschaltet                                      |  |
|          |                   |              | Bit 2 – Systemauslösung                                           |  |
|          |                   |              | Bit 3 – Systemalarm                                               |  |
|          |                   |              | Bit 4 – System ausgelöst                                          |  |
|          |                   |              | Bit 5 – Auslösungsrücksetzung erlaubt                             |  |
|          |                   |              | Bit 6 – Controller-Spannungsversorgung                            |  |
|          |                   |              | Bit 7 – Motor läuft (mit Stromerfassung, wenn höher als 10 % FLC) |  |
|          |                   |              | Bits 8–13 – Motor – Strommittelwertverhältnis                     |  |
|          |                   |              | 32 = 100 % FLC – 63 = 200 % FLC                                   |  |
|          |                   |              | Bit 14 – In dezentralem Modus                                     |  |
|          |                   |              | Bit 15 – Motor – Anlauf (Start läuft)                             |  |
|          |                   |              | 0 = Abwärtsstrom ist niedriger als 150 % FLC                      |  |
|          |                   |              | 1 = Aufwärtsstrom ist höher als 10 % FLC                          |  |

| Register | DeviceNet-Adresse | Variablentyp | Schreibgeschützte Variablen          |
|----------|-------------------|--------------|--------------------------------------|
| 460      | 68 : 01 : 0B      | UInt         | Alarmcode                            |
| 466      | 68 : 01 : 11      | UInt         | Strommittelwert – Verhältnis (% FLC) |

Schneider Electric 800 Federal Street Andover, MA 01810 USA

888-778-2733

www.se.com

Da Normen, Spezifikationen und Bauweisen sich von Zeit zu Zeit ändern, sollten Sie um Bestätigung der in dieser Veröffentlichung gegebenen Informationen nachsuchen.

© 2010 – 2024 Schneider Electric. Alle Rechte vorbehalten 1639575DE-1